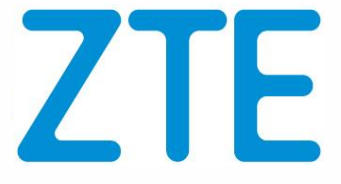

# ZTE Technical Support Website User Manual

© ZTE Corporation. All rights reserved. 版权所有 中兴通讯股份有限公司 保留所有权利

# Content

| AB | STRA | CT 5                                           |
|----|------|------------------------------------------------|
| 1  | USEF | R REGISTRATION                                 |
|    | 1.1  | USER REGISTRATION                              |
|    |      | 1.1.1 COMMON USER REGISTRATION                 |
|    |      | 1.1.2 APPLY FOR ADVANCED USER                  |
|    | 1.2  | LOGIN OPERATION                                |
|    | 1.3  | USER REVIEW                                    |
|    | 1.4  | CONFIGURING SERVICE REQUEST ADMIN USER 12      |
|    | 1.5  | HOMEPAGE INTRODUCTION                          |
|    | 1.6  | SITE MAP 16                                    |
| 2  | MY S | SPACE                                          |
|    | 2.1  | LOGIN OPERATION                                |
|    | 2.2  | SUBMENU INTRODUCTION 17                        |
|    |      | 2.2.1 [MY SPACE] > [MY INFORMATION]            |
|    |      | 2.2.2 [MY SPACE] > [MY FORUM ]                 |
|    |      | 2.2.3 [MY SPACE] > [MY SUBSCRIPTION ]          |
|    |      | 2.2.4 [MY SPACE] > [MY FAVORITE]               |
|    |      | 2.2.5 [MY SPACE] > [ADVICE]                    |
|    |      | 2.2.6 [MY SPACE] > [MY SERVICE]                |
|    |      | 2.2.7 [MY SPACE] > [MY MAINTENANCE EXPERIENCE] |
| 3  | SER\ | /ICE                                           |
|    | 3.1  | LOGIN OPERATION                                |

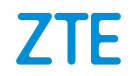

|   | 3.2 | SUBMENU INTRODUCTION                    | 26 |
|---|-----|-----------------------------------------|----|
|   |     | 3.2.1 [SERVICE] > [SERVICE REQUEST]     | 26 |
|   |     | 3.2.2 [SERVICE] > [SUGGESTIONS]         | 51 |
|   |     | 3.2.3 [SERVICE] > [LICENSE]             | 2  |
| 4 | ττс | ASE                                     | 3  |
|   | 4.1 | LOGIN OPERATION                         | 3  |
|   | 4.2 | SUBMENU INTRODUCTION                    | 3  |
|   |     | 4.2.2 【TT CASE】 > 【SUBMIT KNOWLEDGE】    | 9  |
|   |     | 4.2.3 【TT CASE】 > 【RELATED TO ME】       | 0  |
| 5 | DOC | CUMENTATION                             | 3  |
|   | 5.1 | LOGIN OPERATION                         | 3  |
|   | 5.2 | DOCUMENT MAP 4                          | 3  |
|   |     | 5.2.1 SEARCH PRODUCT VIA DOCUMENT MAP 4 | 5  |
|   |     | 5.2.2 SEARCH PRODUCT DIRECTLY 4         | 7  |
|   |     | 5.2.3 DOCUMENT OPERATION                | 8  |
| 6 | FOR | UM 5                                    | 51 |
|   | 6.1 | LOGIN OPERATION                         | 51 |
|   | 6.2 | POST5                                   | 52 |
|   | 6.3 | REPLY5                                  | 3  |
| 7 | BUL | LETIN                                   | 6  |
|   | 7.1 | LOGIN OPERATION 5                       | 6  |
|   | 7.2 | SUBMENU INTRODUCTION                    | 57 |
|   |     | 7.2.1 [BULLETIN] > [PRODUCT BULLETINS]  | 57 |
|   |     | 7.2.2 【BULLETIN】 > 【SERVICE BULLETINS】  | ;9 |
|   |     | 7.2.3 [BULLETIN] > [CUSTOMER SUPPORT]6  | 52 |

| 7.2.4 | 【BULLETIN】 > | [RETURN & REPAIR]       |    |
|-------|--------------|-------------------------|----|
| 7.2.5 | 【BULLETIN】 > | [TRAINING INTRODUCTION] | 63 |

# Abstract

This manual gives operation instructions of the Support website, telling users how to browse the website and use it to complete work properly.

# **1** User Registration

# 1.1 User Registration

### **1.1.1** Common user registration

Before login, an account must be registered to obtain relevant permission. Common user registration including system user, outsourcing user, multi-vendor user, terminal user can be approved automatically.

STEP 1: Open the IE browser, type support.zte.com.cn, and press the Enter button to enter the homepage of the Support website.

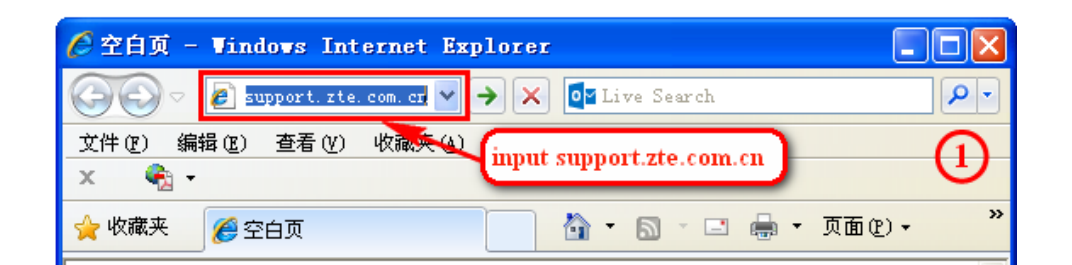

SETP 2: Click the **Register** button in the top corner to enter the registration page.

| ZTE                                                        |             | Global [                | Country ] Login           | Register   Help |                 |
|------------------------------------------------------------|-------------|-------------------------|---------------------------|-----------------|-----------------|
| Home   My Space                                            | Servi       | ce   TT Case            | Documentation             | Forum           | Bulletin        |
| Professional<br>Solving Problems And Cr                    | eating Valu | ae For Customer         |                           | Provided Exp    | 85              |
| ZTE Technical Support Website [2017                        | -03-271     | Notice:Announcement     | on stoppin (2017-02-23)   |                 |                 |
| HOT: ZTE System Upgrade Maint [201                         | 5-04-08]    | Notice:EOM Announcer    | ment for ZX (2017-01-25)  | ZTE Su          | pport eeee      |
| HOT: ZTE System Upgrade Maint [201                         | 4-10-17]    | Notice:EOM&EOS Anno     | ouncement fo [2016-12-26] | Portable techr  | nical experts   |
| Medion Life P4310 GingerBread( [201                        | 4-02-12]    | Notice:End Of Service N | Notice o [2016-12-21]     |                 |                 |
| ZTE V967S Series JellyBean ker [2014 Product Document Maps | 1-01-29]    | Notice:EOM&EOS Anno     | puncement fo [2016-11-17] | ore»            | <b>W</b> Reader |
| Wireless Core !                                            | Vetwork     | Transmission            | Data Communica            | readir          | ng experience   |

Or, click Login to enter the login page and then click Register Now to enter the registration

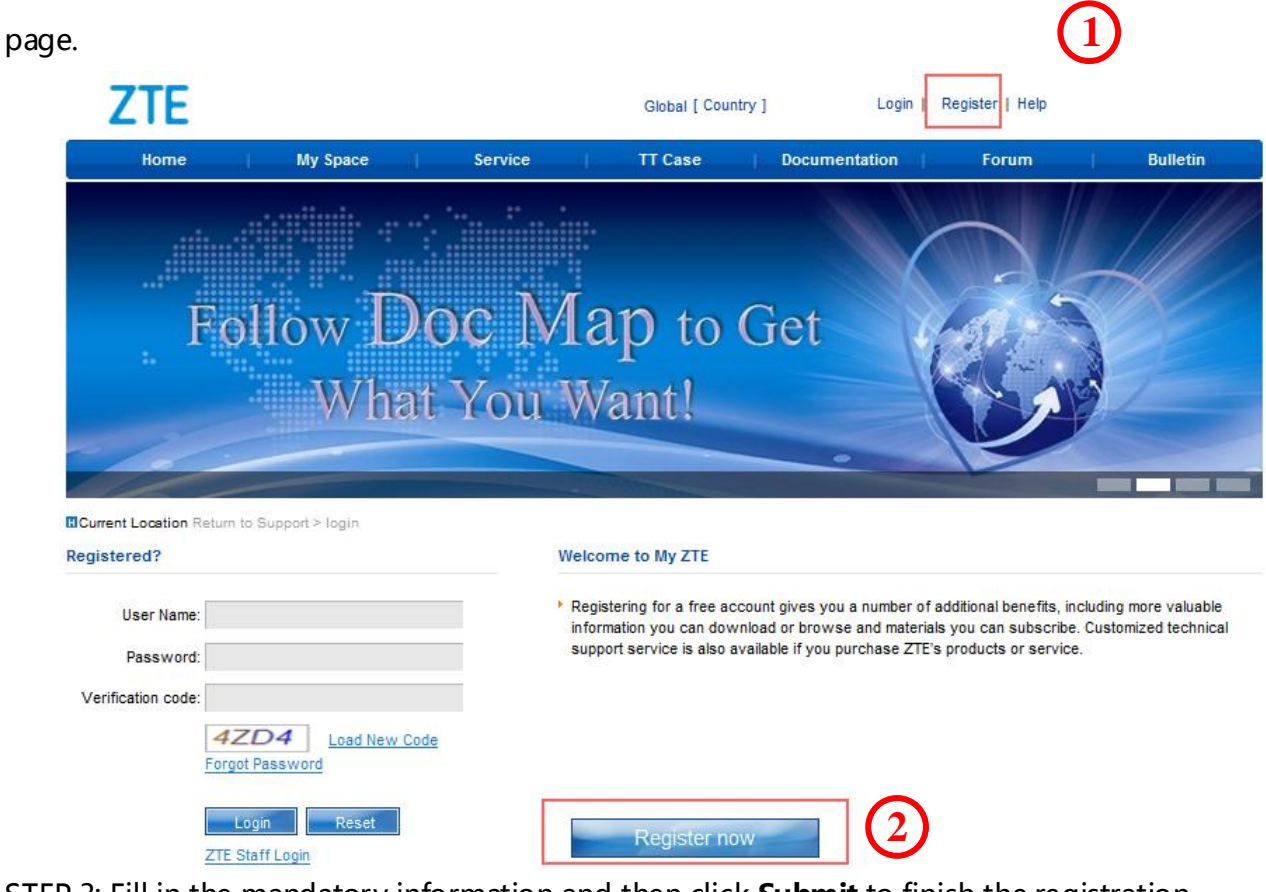

STEP 3: Fill in the mandatory information and then click **Submit** to finish the registration.

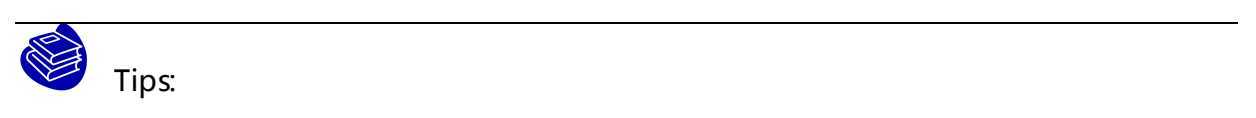

First, please select the correct "User Type" according to the actual situation.

All the fields marked "\*" are mandatory.

Please fill in accurately to ensure the registration request can be approved.

| ZTE                             |                             |                       | Global [ Col              | untry ]                           | Login   I                            | Register   Help              |                      |
|---------------------------------|-----------------------------|-----------------------|---------------------------|-----------------------------------|--------------------------------------|------------------------------|----------------------|
| Home                            | My Space                    | Service               | TT Case                   | Docume                            | entation                             | Forum                        | Bulletin             |
| Current Location Return to Supp | ort > Register              |                       |                           |                                   |                                      |                              |                      |
| User type 3                     |                             |                       |                           |                                   |                                      |                              |                      |
| System Equipment User           | <ul> <li>The one</li> </ul> | purchasing ZTE's tel  | ecom facilities and o     | )btaining corre:                  | sponding servio                      | ce.                          |                      |
| Terminal User                   | C                           |                       |                           |                                   |                                      |                              |                      |
| Outsourcing User                | C                           |                       |                           |                                   |                                      |                              |                      |
| Handset Maintenance User        | С                           |                       |                           |                                   |                                      |                              |                      |
| Multi-vendor User               | С                           |                       |                           |                                   |                                      |                              |                      |
| Notice: For ZTE staff, pleas    | e login with your use       | r name and password   | in HR Online              |                                   |                                      |                              |                      |
| *Login ID:                      |                             |                       | The user a must begi      | account consis<br>n with a case-i | ts of 3 - 20 Eng<br>nsensitive lette | lish letters, digits or<br>r | underlines and       |
| *Deseured                       |                             |                       | The passv                 | vord should ha                    | ave 8-40 digits,                     | and contain three ki         | nds of the following |
| "Password.                      |                             |                       | charaters.                | ast numbers, i                    | uppercase lette                      | ers, lowercase letter        | s, and special       |
| *Repeat Password:               |                             |                       |                           |                                   |                                      |                              |                      |
| *User Name:                     |                             |                       | Giving you                | r detailed pers                   | onal informatio                      | n will help improve          | our service quality. |
| Gender:                         | Please select               |                       | •                         |                                   |                                      |                              |                      |
| *Email:                         |                             |                       | Please En                 | ter E-mail                        |                                      |                              |                      |
| Contact Number:                 |                             |                       |                           |                                   |                                      |                              |                      |
| * Mobile Number:                |                             |                       |                           |                                   |                                      |                              |                      |
| * Company Name:                 |                             |                       | (4)                       |                                   |                                      |                              |                      |
| Company Website:                |                             |                       | Ċ                         |                                   |                                      |                              |                      |
| *Country:                       | Please select               | •                     |                           |                                   |                                      |                              |                      |
| Post Code:                      |                             |                       |                           |                                   |                                      |                              |                      |
| Address:                        |                             |                       |                           |                                   |                                      |                              |                      |
|                                 |                             |                       | *                         |                                   |                                      |                              |                      |
| Familiar Product:               |                             |                       | You will or<br>you select | ily receive ema                   | ails about week                      | ly document update           | s on the product(s)  |
|                                 | 0                           |                       | (press CT                 | RL to select m                    | ultiple product of                   | categories)                  |                      |
|                                 |                             | and agree to some two |                           |                                   |                                      |                              |                      |
|                                 | ZTE's terms and co          | nditions              | viui                      |                                   |                                      |                              |                      |
|                                 | Submit                      | Reset                 |                           |                                   |                                      |                              |                      |

### 1.1.2 Apply for advanced user

Only system user can apply for advanced user.

SETP 1: After registering for system user, the user can apply for advanced user. Click **Apply for Advanced User**, and then enter the registration page.

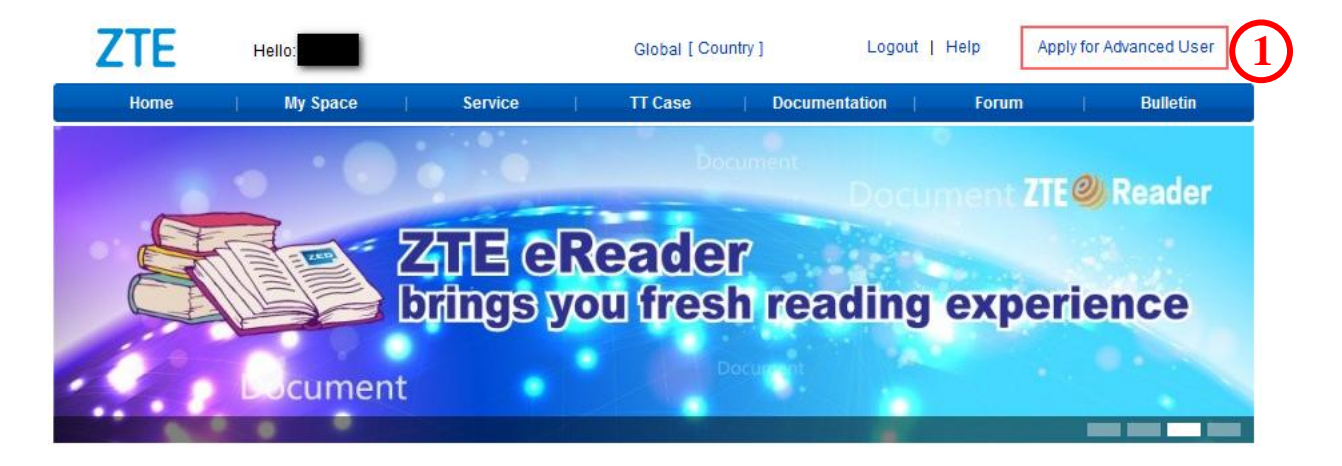

STEP 2: Fill in the company name and contractor No. in registration page. Click Submit to complete or Reset to refill.

| ZTE Hello:                                                                                                    |               | Global [ Country ] | Logout                     | Help Apply for Adv     | vanced User       |
|----------------------------------------------------------------------------------------------------|---------------|--------------------|----------------------------|------------------------|-------------------|
| Home My Space                                                                                                    | Service       | TT Case            | Documentation              | Forum                  | Bulletin          |
| Current Location Return to Support > Apply for                                                                                       | Advanced User | _                  |                            |                        |                   |
| *Company name                                                                                                    |               | Please             | fill in detailed compar    | ny name easier to be I | passed!           |
| * Contract No. C Training ID C ZTE<br>Engineer                                                                                       | zte1234567890 | Please             | e fill in Contract NO. bei | tween your company a   | and ZTE.          |
| *Apply Your Product Type<br>(If the permisson is not valid, you cannot<br>check the documents of the corresponding<br>product type.) | Vireless      | Core Network       | Transmission               | Communication          | Access<br>Network |
| *Whether need the Spare Parts Service<br>permission                                                                                  | • Yes C No    |                    |                            |                        |                   |
| * Contract NO. of ZTE Spare Parts Service                                                                                            | Submit Reset  | Please             | fill in the Contract NO.   | of ZTE Spare Parts S   | iervice           |

# **1.2 Login Operation**

This section introduces how to use a registered account to login the website and describes

the layout and function of the homepage.

STEP 1: Open the IE browser, type support.zte.com.cn, and press the Enter button to enter ZTE technical support website. Refer to Section 2.1 for details.

STEP 2: Click **Login** to enter the login page.

STEP 3: On the login page, type the "User Name", "Password" and "Verification code" and then click **Login** to enter the homepage.

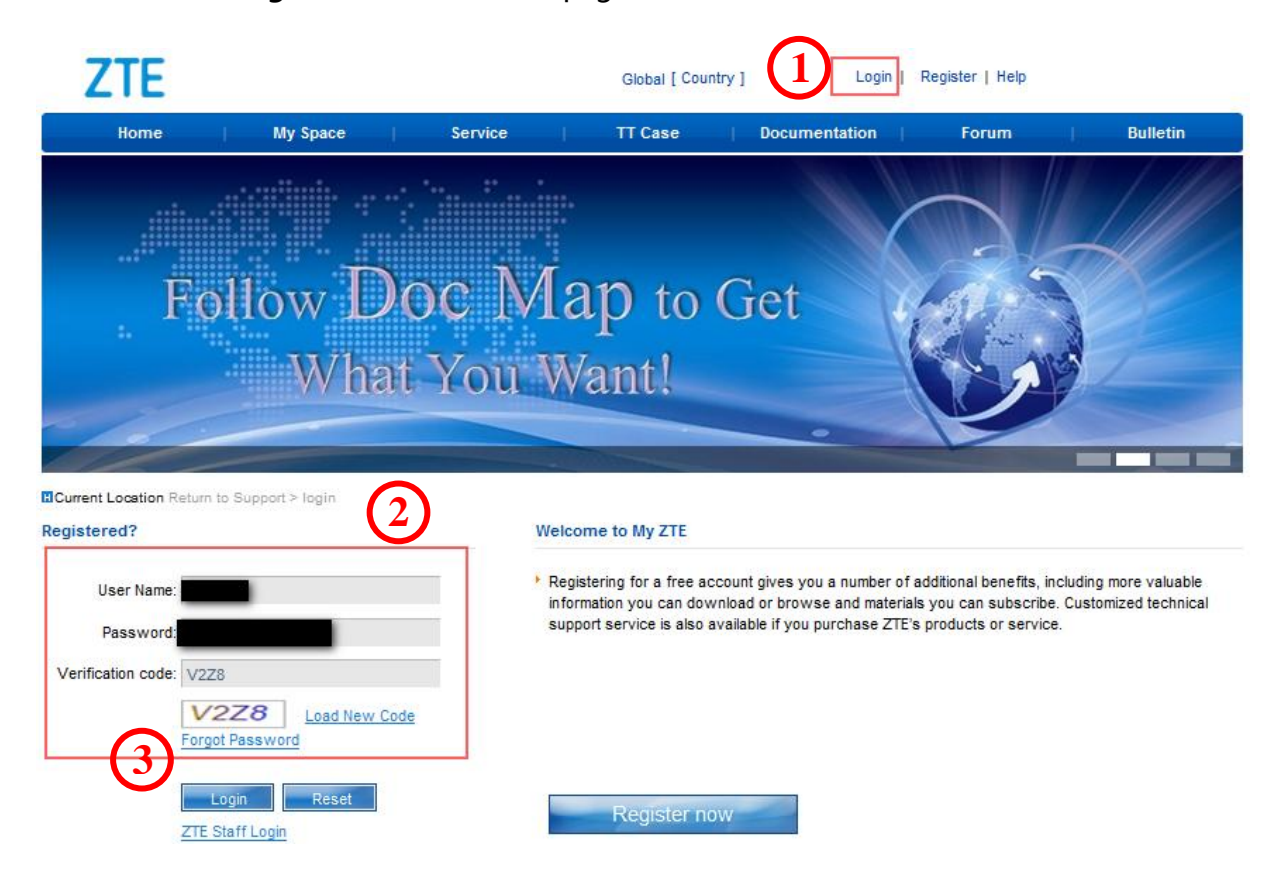

# **1.3 User Review**

This section mainly describes how to review a user account and to configure its rights for a level-2 rights manager. The operation will be only for the advanced user. Other users will be reviewed automatically.

STEP1. Click Management > Rights Management > User Management to enter the User

Management page.

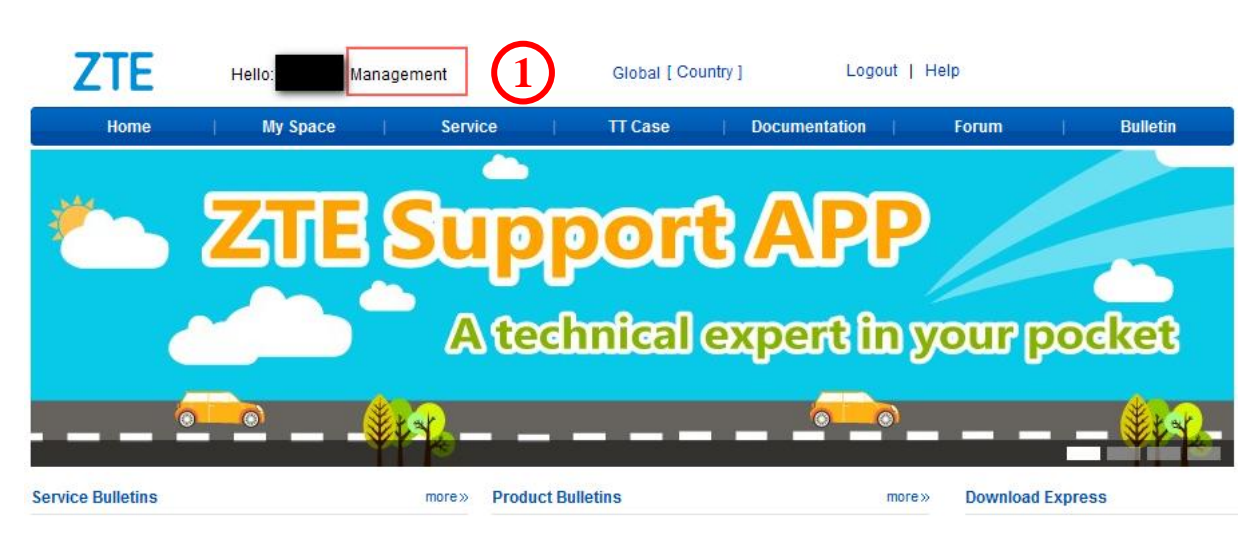

STEP2. Select the user and Click **Review** whose Review State is Reviewed to enter the user information page.

| ZTE                                                            |                     |                 | F             | lello:         | Manageme         | nt Gl                | obal [ Country ]  | Logout           | Help    |                      |        |
|----------------------------------------------------------------|---------------------|-----------------|---------------|----------------|------------------|----------------------|-------------------|------------------|---------|----------------------|--------|
| Home                                                           | My Space            | Service         | I             | TT Case        |                  | Documentation        | Foru              | m l              |         | Bulletin             |        |
| System Management                                              | Q Search            |                 |               |                |                  |                      |                   |                  |         |                      |        |
| Rights Management                                              | System user 👻 YE    | S • To be Revie | wed 🔹 Pleas   | e select       |                  | ▼ State ▼ Registrati | ion date :        | То               | Score : | То                   |        |
| Support Group Management     Project Document Right Management | The last login time | То              | 14            |                |                  |                      |                   |                  |         |                      |        |
| User Type<br>User Manasement                                   | Customer Company:   | ID Number       | Ema           | il :           | Langua           | ge : All 🔹 Login n   | ame 🔻 📕           | opprover :       |         | Search               |        |
| Software Management     Software Management                    | Please select a use | r Enat          | Disable       | Delete us      | ser Se           | nd Activation Email  | Batch configurati | on of support gr | oups    | Type chan            | ige    |
| Knowledge Management     Community Management                  | User Name/Staff     | D Account       | State User    | type or<br>not | Review<br>State  | Approver             | Country           | City             | Company | Registration<br>date | Review |
| Service Management     Document Management                     |                     |                 | Enable Syster | n user YES     | Not<br>reviewed! |                      | Italy/West Europe | Rome             |         | 3/16/2017            | Review |

STEP3. On the user information page, review the user information and fill in those required

items with asterisk such as Company. Click to find and assign the correct customer company (the customer registration input can only be used for reference. The customer company must be found and assigned again to ensure that it is consistent to the information recorded in CRM).

| 🏉 InfoEdit - Windows Inter                   | net Explorer          |                          |                                                                                            |
|----------------------------------------------|-----------------------|--------------------------|--------------------------------------------------------------------------------------------|
| • User Name :                                |                       | • Email :                |                                                                                            |
| Password :                                   |                       | Contact Number :         |                                                                                            |
| Confirm the password :                       |                       | * Mobile Number :        |                                                                                            |
| Real Name :                                  |                       | Fax Number:              |                                                                                            |
| Gender:                                      | Male 👻                | Company Website:         |                                                                                            |
| Date of Birth:                               |                       | * Country :              | Ttaly 🗸                                                                                    |
| Identification Type:                         | Please select         | State/Province :         | Italy                                                                                      |
| ID Number:                                   |                       | * City:                  | Rome                                                                                       |
| Post Code:                                   |                       | Address:                 |                                                                                            |
| Company :                                    | Q Cust mer campa / a  | ssigned                  |                                                                                            |
| * contract No.:                              |                       |                          |                                                                                            |
|                                              | *                     |                          | Advanced Customer User Group, RAN Wind Tre S.p.A. Service                                  |
| Project :                                    |                       | Support group :          | Request Admin Group                                                                        |
|                                              |                       |                          | - Q.                                                                                       |
| Spare Parts Inventory :                      | ÷ Q                   | Document type :          | ÷                                                                                          |
|                                              | ×                     | Send email notification: | E-mail user when a request ticket is submitted F-mail user when a request ticket is closed |
| Please input the product inform              |                       | Disabled Rules:          | Disabled In Support Disabled In CSC                                                        |
|                                              | - Q.                  | Remarks :                | A                                                                                          |
|                                              |                       |                          |                                                                                            |
| Audit information                            |                       |                          |                                                                                            |
| Company name :                               |                       | Training ID :            |                                                                                            |
| Contract No :                                |                       | ZTE Engineer :           |                                                                                            |
| Contract NO. of ZTE Spare Parts<br>Service : | (5)                   |                          |                                                                                            |
| Apply Your Product Type :                    | Access Network        |                          |                                                                                            |
| Provide Relevant Proof :                     |                       |                          |                                                                                            |
| The Results of Review                        |                       |                          |                                                                                            |
| * The Conclusions of Review                  | C Passed C Failed     |                          |                                                                                            |
| The Views of Review                          | ÷                     |                          |                                                                                            |
|                                              | Reset completed Close |                          |                                                                                            |

**Review Requirements:** 

1) Review the user information to ensure that the information is complete. If not, the user cannot be approved.

2) Review the customer company. If the customer company cannot be found the Customer List, the user is failed to be approved. Click at the end of Company to the customer company selection page. After a company is selected, wait for the system to associate the information of Country and State/Province automatically. If the customer company can be found in the Customer List, assign it for the customer. If the customer company cannot be found the Customer List, the user is failed to be approved.

3) Review the contract No..If the contract cannot found in ECC or doesn't comply with the customer company, the user is failed to be approved.

STEP4. Complete the review. Click **Passed** to approve the user registration of Failed to disapprove with views.

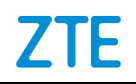

| The Results of Revi             | ew 🔗                                                                      |
|---------------------------------|---------------------------------------------------------------------------|
| * The Conclusions o<br>f Review |                                                                           |
|                                 | you can chose the recommended reply or other views                        |
| * The Views of Revi<br>ew       | Cear Sin/Madam, the contract you filled does not exist, please modify it. |
|                                 | Deart appreciate Circa                                                    |

# **1.4 Configuring Service Request Admin User**

The user with the permissions of Service Request Admin Group can manage and query the service request tickets submitted by other employees in the company included in the support group. The user without the right can only view the tickets submitted by himself / herself.

STEP1: Enter **Management > Rights Management > Role Management**, and create the role of Service Request Admin User. The right of this role can submit and query service request tickets. Currently, the role has already been configured in the system.

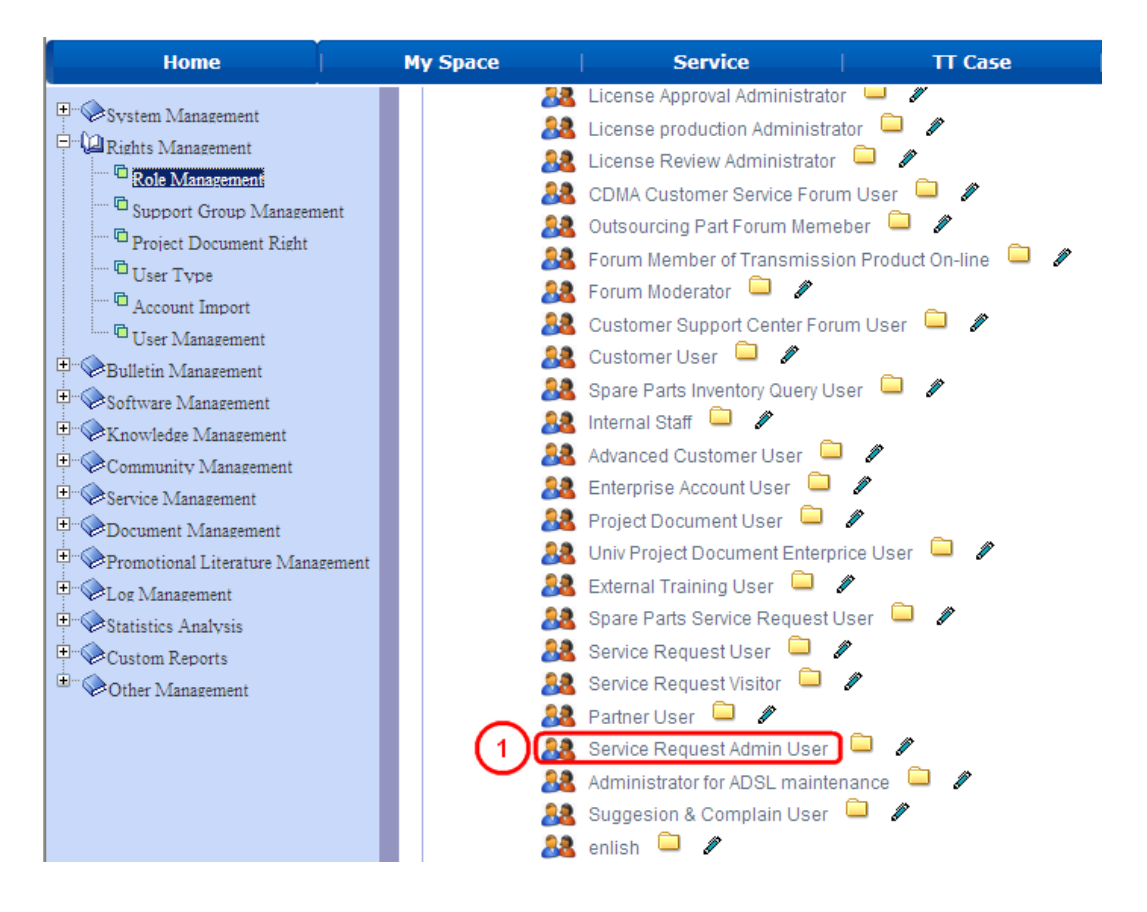

#### STEP2: Enter Management > Rights Management > Support Group Management, and

create a service request management group named by the customer company, such as Globecomm Service Request Admin Group. Click **Add** to enter the support group management page, fill in the Support Group Name, and select the Role of Department Scope. Then, click Add to create the support group.

Notes:

- 1) Role: Select the Service Request Admin User that has already configured.
- 2) **Department Scope:** Select the department to be managed, that is, service request tickets in the department to be managed and gueried.
- 3) **Product Scope:** Select the product scope to be managed.
- 4) **Region Scope:** Select the managed countries. Generally, it is used for transnational companies.

![](_page_12_Figure_9.jpeg)

| - Support group management |                                                                                                    |
|----------------------------|----------------------------------------------------------------------------------------------------|
| * Support group name :     | Globecomm服务请求管理组                                                                                                    |
| English Name :             | Globecomm Service Request Admin Group                                                                                            |
| Language:                  | English 💌                                                                                                    |
| GroupMember :              |                                                                                                    |
| Role :                     | Service Request Admin User<br>Click to select configured<br>"Service Request Admin User"                                         |
| Department scope:          | Globecomm Network Services Corp., Globecomm Network Services Corp.                                                               |
| Product Scope:             |                                                                                                    |
| Region scope:              |                                                                                                    |
| Review :                   | Review (Please tick the option if the service requests need to be reviewed by the customer first. Or else, just leave it blank.) |
| * Sorting No. :            | 0                                                                                                    |
| Note :                     |                                                                                                    |
| 3                          | Modify Close                                                                                                    |

Rights reserved. No spreading without prior permission of ZTE.

![](_page_13_Picture_0.jpeg)

![](_page_13_Figure_3.jpeg)

STEP3: Enter **Management > Rights Management > User Management** to configure the user with the right of Service Request Admin User Group. Check the user of the company, such as kiXXXX. Click the **user name** to enter the configuration page, and configure Service Request Admin User Group (Globecomm Service Request Admin Group) configured in above steps for the user in Support Group. Click **Modify** to complete the configuration.

| ZTE                                                                                                    |                      |                  |                   |            |                          |                                           | Hello: I            | Managem       | ent                                    | Global [                                | Country ]                         | Logou          | it   Help                |                                |        |
|----------------------------------------------------------------------------------------------------|----------------------|------------------|-------------------|------------|--------------------------|-------------------------------------------|---------------------|---------------|----------------------------------------|-----------------------------------------|-----------------------------------|----------------|--------------------------|--------------------------------|--------|
| Home                                                                                                    | -                    | My               | Space             | 1          | Service                  | I                                         | TT Case             |               | Docume                                 | ntation                                 | Forum                             |                | 1                        | Bulletin                       |        |
| System Management     Cal Rights Management     Cal Rights Management     Support Group Manag     Project Document Right     User Type     User Type     Get Management     Cal Record Import | zement<br>ht Managen | Custor<br>Exce   | arch<br>em user   | VIP or not | Review State To D Number | <ul> <li>▼ Plea</li> <li>Email</li> </ul> | se select<br>ail :  | Langua        | ✓ State      ✓ age : All               | Registration da                         | te : To                           | rover :        | Scor                     | e : To                         |        |
| Bulletin Management                                                                                                    |                      | 7                | Please select a i | Jser       | Enable                   | Disable                                   | Delete user         | S             | end Activation Em                      | nail                                    | Batch configuration               | of suppo       | rt aroups                | Type cha                       | nae    |
| Software Management                                                                                                    |                      |                  | User Name/S       | taff ID    | Account                  | State                                     | User type           | VIP or<br>not | Review State                           | Approver                                | Country                           | City           | Company                  | Registration<br>date           | Review |
| Service Management     Occument Management     Promotional Literature Management                                                                                                    | anarramant           |                  | ki                |            | -                        | Disable                                   | System user         | NO            | Not reviewed!                          |                                         | Thailand/Southeast<br>Asia Region |                | True                     | 10/9/2014                      | Review |
| 3- User Management                                                                                                    |                      |                  |                   |            |                          |                                           |                     |               |                                        | _                                       |                                   |                |                          |                                |        |
| User Name :     Reserveed :                                                                                                    |                      |                  |                   |            |                          |                                           | Carl                | • Email       |                                        |                                         |                                   |                |                          |                                |        |
| Confirm the password :                                                                                                    | _                    |                  |                   |            |                          |                                           | * Mol               | oile Number   |                                        |                                         |                                   |                |                          |                                |        |
| Real Name :                                                                                                    |                      |                  |                   |            |                          |                                           |                     | Fax Numbe     | r:                                     |                                         |                                   |                |                          |                                |        |
| Gender:                                                                                                    | Male 👻               |                  |                   |            |                          |                                           | Comp                | any Website   | e: true                                |                                         |                                   |                |                          |                                |        |
| Date of Birth:                                                                                                    |                      |                  |                   |            |                          |                                           |                     | • Country     | : Thailand                             |                                         | -                                 |                |                          |                                |        |
| Identification Type:                                                                                                    | Please select        |                  | •                 |            |                          |                                           | • Sta               | ate/Province  | : Thailand                             | •                                       |                                   |                |                          |                                |        |
| ID Number:                                                                                                    |                      |                  |                   |            |                          |                                           |                     | • City        | <i>r</i> :                             |                                         |                                   |                |                          |                                |        |
| Post Code:                                                                                                    |                      |                  |                   |            |                          |                                           |                     | Address       | s:                                     |                                         |                                   |                |                          |                                |        |
| Company :                                                                                                    |                      |                  |                   |            | R Custome                | r company ha                              | sn't been assigned. |               |                                        |                                         |                                   |                |                          |                                |        |
| * contract No.:                                                                                                    | 0                    |                  |                   |            |                          |                                           |                     |               |                                        |                                         |                                   |                |                          |                                |        |
| Project :                                                                                                    |                      |                  |                   |            | ÷ Q                      |                                           | Suj                 | oport group   | Customer User Gr<br>omm Service Req    | oup,Advanced Custo<br>uest Admin Group, | mer User Group, Globed            | Click<br>Servi | here to co<br>ce Request | onfigure 'Elob<br>Admin Eroup' | ecomm  |
| Spare Parts Inventory :                                                                                                    |                      |                  |                   |            | + Q                      |                                           | Do                  | cument type   |                                        |                                         |                                   | *              |                          |                                |        |
|                                                                                                    |                      |                  |                   |            | *                        |                                           | Send email          | notification  | : E-mail user whe                      | n a request ticket is :                 | submitted 🔲 E-mail user w         | hen a reque    | est ticket is close      | d                              |        |
| Please input the product inform ation :                                                                                                    |                      |                  |                   |            |                          |                                           | Dis                 | abled Rule    | 5: Disabled In Support Disabled In CSC |                                         |                                   |                |                          |                                |        |
|                                                                                                    |                      |                  |                   |            | + Q                      |                                           |                     | Remarks       | :                                      |                                         |                                   | *              |                          |                                |        |
|                                                                                                    |                      |                  |                   |            |                          |                                           |                     |               |                                        |                                         |                                   |                |                          |                                |        |
| Audit information                                                                                                    | Terre                |                  |                   |            |                          |                                           |                     | Tenining ID   |                                        |                                         |                                   |                |                          |                                |        |
| Company name :<br>Contract No :                                                                                                    | 0                    |                  |                   |            |                          |                                           | • 7                 | TE Engineer   |                                        |                                         |                                   |                |                          |                                |        |
| Contract NO. of ZTE Spare Parts<br>Service :                                                                                                    | 0                    |                  |                   |            |                          |                                           |                     | 2             |                                        |                                         |                                   |                |                          |                                |        |
| Apply Your Product Type :<br>The Results of Review                                                                                                    |                      |                  |                   |            |                          |                                           |                     |               |                                        |                                         |                                   |                |                          |                                |        |
| * The Conclusions of Review                                                                                                    | C Passed C           | Failed           |                   |            |                          |                                           |                     |               |                                        |                                         |                                   |                |                          |                                |        |
| The Views of Review                                                                                                    |                      |                  |                   |            | *                        |                                           |                     |               |                                        |                                         |                                   |                |                          |                                |        |
|                                                                                                    | Reset                | poleted          | Close             |            | T                        |                                           |                     |               |                                        |                                         |                                   |                |                          |                                |        |
|                                                                                                    | CON                  | - and the second | 0.004             |            |                          |                                           |                     |               |                                        |                                         |                                   |                |                          |                                |        |

# **1.5 Homepage Introduction**

|              | Home                                                                                                    | My Space Serve<br>ow Doc<br>What Yo                                                                         | ce Trase<br>Map to<br>u Want!                                                                                                    | Get                                                          |       | Forum                                                                                                    | Bulletin                      | {           | Title Ba   |  |
|--------------|----------------------------------------------------------------------------------------------------|----------------------------------------------------------------------------------------------------|----------------------------------------------------------------------------------------------------|--------------------------------------------------------------|-------|----------------------------------------------------------------------------------------------------|-------------------------------|-------------|------------|--|
|              | Service Bulletins                                                                                                    | more»                                                                                                    | Product Bulletins                                                                                                    |                                                              | more» | Download Express                                                                                             | <                             | Expre       | ss Link to |  |
| iyout<br>Bar | ZTE Technical Support Wei     HOT: ZTE System Upgrade     HOT: ZTE System Upgrade     Medion Life P4310 GinperE     ZTE V967S Series JellyBea Product Document Maps                                                                                                    | sate [2017-03-27]<br>Maint [2015-04-08]<br>Maint [2014-10-17]<br>Iread( [2014-02-12]<br>in ker [2014-01-29] | Notice FOM Announcement on stoppin (2017-02-23)     Notice FOM Announcement for XZ (2017-01-25)     Notice FOM&FOG Announcement for (2016-12-26)     Notice End Of Service Notice o (2016-12-21)     Notice FOM&FOG Announcement for (2016-11-17)     more)                                                                                                    |                                                              |       | ZTE Suppor<br>APP<br>Portable technical ex<br>Contraction of the second<br>Decimes we                        | Reader                        | Support App |            |  |
|              | Wireless                                                                                                    | Core Network                                                                                                | Transmission Data Communica                                                                                                    |                                                              |       | reading ex                                                                                                   | perience                      |             |            |  |
|              | Access Network                                                                                                    | Energy&IAP                                                                                                  | Unified Networ                                                                                                    | Cloud Computin.                                              | 440   | Service Express                                                                                              | ٠                             | Expre       | ss Link f  |  |
|              | Forum         more>           © TCH Drop call formula fo         [2013-01-16]           © configuring ip managemen         [2012-08-10]           © ZXCTN 6110 & 6390 or kint         [2012-06-11]           © vdo card problem         [2013-02-00]           © PDH web CT manager         [2009-08-16] |                                                                                                    | TT Case         mores           III MW NR8950-ALL the NE c (2017-03-30)         III WW NR8250-The differen (2017-03-30)           III NetNumen U31 R58-Canno (2017-03-30)         III NetNumen U31 R58-Canno (2017-03-30)           III MW NR8250-NR8250 XPIC (2017-03-30)         III WW NR8250-NR8250 XPIC (2017-03-30)           III WW NR8250-NR8250 XPIC (2017-03-30)         III WW NR8250-NR8250 XPIC (2017-03-30) |                                                              |       | Create Spare Par Create Request All My Requests Submit Knowledg Subscribe softwa Hotimes olobal customer sur | ts Request<br>e<br>re release | Hotlines    | Link       |  |
|              | Guide to Operation                                                                                                    | sile User Manual<br>Websile                                                                                 | Software Release           ZXTS PCNV6.20.20.B13           ZXTS BCNV8.20.20.B15           ZXTS BCNV8.20.10.B14           B-Trunc V8.20.10.B14 for                                                                                                    | [2017-03-24]<br>[2017-03-23]<br>[2017-03-10]<br>[2016-11-25] | more» | grobal customer su                                                                                           | port notiones                 |             |            |  |

| Name      | Content         | Description                                                                       |
|-----------|-----------------|-----------------------------------------------------------------------------------|
|           | Account info    | Display the current logged account.                                               |
| Info har  | Global[country] | Language options: a user can select the language between Chinese and English.     |
| IIIO Dai  | Logout          | A user can logout the current account and re-login page.                          |
|           | Help            | A user can ask for help.                                                          |
|           | Home            | A user can click <b>Home</b> on any page to go back to the homepage.              |
|           |                 | It includes multiple services related to the user such as "My Information", "My   |
|           | My Space        | Forum", "My Subscription", "My Favorite", "Advice", "My Service", and             |
|           |                 | "My Maintenance Experience".                                                      |
|           | Sonvico         | in this module, a user can search service request, create service request, submit |
|           | Service         | suggestions, submit complaint, download software, etc.                            |
| Title bar | TT Case         | This module provides the functions of submitting knowledge and searching          |
|           | TT Case         | knowledge, from where a user can acquire relevant maintenance experience.         |
|           | Decumentation   | This module provides the functions of downloading, viewing and online browsing of |
|           | Documentation   | ZTE product manuals and other documents                                           |
|           | Forum           | This module provides al forum community where users can post and discuss          |
|           | Forum           | technical issues.                                                                 |
|           | Bulletin        | This module provides bulletins such as a product will be ended of sales, software |

|            |                     | update, notice of system downtime due to maintenance, and technical notification.             |
|------------|---------------------|-----------------------------------------------------------------------------------------------|
|            | Service Bulletins   | Display the latest service bulletins. Click <b>[more]</b> to know more service bulletins.     |
|            | Product Bulletins   | Display the latest bulletins such as a product will be ended of sales. Click <b>[more]</b> to |
|            |                     | know more product bulletins.                                                                  |
|            | Select a product to | Select a product category and search the related document by product model                    |
| Layout bar | search document     | Select a product category, and search the related document by product model.                  |
|            | Forum               | Display the latest postings. Click <b>[more]</b> to know more subjects.                       |
|            | TT Case             | Display the latest knowledge Click <b>[more]</b> to know more knowledge and obtain            |
|            |                     | maintenance experience.                                                                       |
|            | Software Release    | Display the latest version info Click <b>[more] to know</b> more info of version release.     |
| Download   | ZTE Support APP     | Download ZTE Support APP.                                                                     |
| Evoress    | 7TE eBeader         | Download ZTE eReader software and read documents offline by downloading                       |
| LAPIESS    |                     | document package.                                                                             |
|            | Create Request      | Click this link to go to the 【Create Spare Parts Service Request】 page.                       |
|            | Create Service      | Click this link to go to the [Create Service Request] have                                    |
| Evoress    | Request             | Cick this link to go to the <b>[Cicate Service Request]</b> page.                             |
| Links      | ALL My Request      | Click this link to go to the 【All My Request】 page.                                           |
| LIIIKS     | Submit Knowledge    | Click this link to go to the <b>[Submit Knowledge]</b> page.                                  |
|            | Subscribe software  | Click this link to go to the <b>[Software release]</b> page                                   |
|            | release             | Click this link to go to the <b>[Software release]</b> page.                                  |
| Hotlinos   | Display the product | service hotlines home and abroad of ZTE system equipment, handset and other                   |
| nouimes    | terminals.          |                                                                                               |

# 1.6 Site Map

|                  | Site                      | е Мар                     |                             |       |                          |
|------------------|---------------------------|---------------------------|-----------------------------|-------|--------------------------|
|                  |                           |                           | Home                        |       |                          |
| MySpace          | Service                   | TT Case                   | Documentation               | Forum | Bulletin                 |
| My information   | Create Service<br>Request | Contribute<br>Maintenance | Project Document            |       | Product Lifecycle        |
| My Forum         |                           | Experience                | Product Manuals             |       | Version Upgrade          |
| M. Outer edition | Search Service            | 0.000                     | Malatanaa                   |       | Query                    |
| My Subscription  | Request                   | Maintenance               | Experience                  |       | Service Bulletins        |
| My Favorite      | Submit                    | Experience                |                             |       |                          |
|                  | Suggestion                |                           | Special Issue               |       | Technical                |
| My Service       | Submit Complaint          |                           | Promotional                 |       | Notification             |
| My Maintenance   | oubline outplaine         |                           | Documents                   |       | Customer                 |
| Ex               | Tool Software             |                           |                             |       | Support                  |
|                  | Terminal Software         |                           | Documation<br>Express       |       | Return & Repair          |
|                  |                           |                           | Project Partner<br>Document |       | Training<br>Introduction |
|                  |                           |                           | Tool Document               |       |                          |

# 2 My Space

F

# 2.1 Login Operation

**Operation Instructions:** 

SETP 1: Login ZTE technical support website. Refer to Section 2.2 for the login method.

SETP 2: Click My Space in the title bar to enter the page of "My Space" .

| ZTE                                                                | Hello                   | D               | Global ( | Country ] | Logout   | Help Apply for A | dvanced User            |
|--------------------------------------------------------------------|-------------------------|-----------------|----------|-----------|----------|------------------|-------------------------|
| Home                                                               | My Space                | Service         | TT Case  | Docum     | entation | Forum            | Bulletin                |
| Current Location: MySpace >                                        | My information > Update | My Information  |          |           |          |                  |                         |
| My information                                                     | ×                       |                 |          |           |          | Fiel             | ds with * are mandatory |
| <ul> <li>Update My Information</li> <li>Update Password</li> </ul> |                         | Login ID:       |          |           |          |                  |                         |
| My Forum                                                           | ∍(2)                    | *Real Name :    |          |           |          |                  |                         |
| My Subscription<br>My Favorite                                     |                         | Gender:         | Female   |           | •        |                  |                         |
|                                                                    | _                       | Date of Birth:  |          |           |          |                  |                         |
|                                                                    |                         | *Email :        |          | •         |          |                  |                         |
|                                                                    | с                       | ontact Number : |          |           |          |                  |                         |
|                                                                    | *1                      | Nobile Number : |          |           |          |                  |                         |
|                                                                    |                         | Fax Number:     |          |           |          |                  |                         |
|                                                                    |                         | Company :       | zte      |           |          |                  |                         |
|                                                                    | Co                      | mpany Website:  |          |           |          |                  |                         |
|                                                                    |                         | Country :       | China    |           | -        |                  |                         |

# 2.2 Submenu Introduction

# 2.2.1 [My Space] > [My Information]

### 2.2.1.1 [Update My Information]

This page shows all the information filled in when a user registered. The user can modify, supplement and complete his/her information. Fields marked with "\*" are mandatory.

Click **Submit** after finishing the information modification.

Click **Reset** to modify again if the information is wrongly filled in.

#### 2.2.1.2 [Update Password]

A user can modify the original password on this page. Click Submit to after finishing the password modification.

| ZTE Hel                                                                                                    | lo:                                                                 | Global [ Country ]                        | Logout   H                                                 | Help Apply for A                             | dvanced User                                    |
|----------------------------------------------------------------------------------------------------|---------------------------------------------------------------------|-------------------------------------------|------------------------------------------------------------|----------------------------------------------|-------------------------------------------------|
| Home                                                                                                    | My Space   Service                                                  | TT Case Docum                             | entation                                                   | Forum                                        | Bulletin                                        |
| Current Location: MySpace > My                                                                                       | information > Update Password                                       |                                           |                                                            |                                              |                                                 |
| My information        Update My Information        Update Password        My Forum     >       My Subscription     > | Original<br>Password<br>New Password<br>Confirm the new<br>password | The passw<br>the followin<br>letters, and | ord should have<br>g types at least: r<br>special charater | 8-40 digits, and c<br>numbers, upperca<br>s. | ontain three kinds of<br>ase letters, lowercase |
| My Favorite >                                                                                                    |                                                                     |                                           |                                                            |                                              | Submit                                          |

#### [My Space] > [My Forum] 2.2.2

#### 2.2.2.1 [Postings created by me]

On this page, a user can delete the postings he/she created, view the detailed postings and modify.

Select the postings that need to be deleted and click Delete to delete them in batch.

Click to modify the postings that have been created.

![](_page_18_Picture_0.jpeg)

| Augurent Location: MySpace > My Porum > Postings created by me   My Forum                                                                                                    <                                                                                                    | Home                                                  | My Space            | Service       | TT Case                    | Docu        | imentation   Fo     | orum         | Bu         | Illetin   |
|----------------------------------------------------------------------------------------------------|-------------------------------------------------------|---------------------|---------------|----------------------------|-------------|---------------------|--------------|------------|-----------|
| My information   My Forum            Postings created by me            Postings added to my            ravorite            Rating & Score   My Subscription   My Savorite            Advice   My Maintenance Ex                                                                                                    | Current Location: MySpace > M                         | ly Forum > Postings | created by me |                            |             |                     |              |            |           |
| My Forum               Postings created by me             Postings replied by me             Postings replied by me             Postings added to my             favorite             Reply views Operation             A problem about core network             2014-05-26             0             0                                                                                                    | My information                                        |                     |               |                            |             |                     |              |            | 1         |
| Postings created by me     Postings replied by me     Postings added to my     favorite     Reply Views Operation     A problem about core network     2014-05-26     0     0     0     0     0      0      0      0      0      0      0      0      0      0      0      0      0      0      0      0      0      0      0      0      0      0      0      0      0      0      0      0      0      0      0      0      0      0      0      0      0      0      0      0      0      0      0      0      0      0      0      0      0      0      0      0      0      0      0      0      0      0      0      0      0      0      0      0      0      0      0      0      0      0      0      0      0      0      0      0      0      0      0      0      0      0      0      0      0      0      0      0      0      0      0      0      0      0      0      0      0      0      0      0      0      0      0      0      0      0      0      0      0      0      0      0      0      0      0      0      0      0      0      0      0      0      0      0      0      0      0      0      0      0      0      0      0      0      0      0      0      0      0      0      0      0      0      0      0      0      0      0      0      0      0      0      0      0      0      0      0      0      0      0      0      0      0      0      0      0      0      0      0      0      0      0      0      0      0      0      0      0      0      0      0      0      0      0      0      0      0      0      0      0      0      0      0      0      0      0      0      0      0      0      0      0      0      0      0      0      0      0      0      0      0      0      0      0      0      0      0      0      0      0      0      0      0      0      0      0      0      0      0      0      0      0      0      0      0      0      0      0      0      0      0      0      0      0      0      0      0      0      0      0      0      0      0      0      0      0      0      0      0      0      0      0      0      0      0 | My Forum                                              | 2                   |               |                            |             |                     |              |            | Delete    |
| Postings replied by me<br>Postings added to my<br>favorite A problem about core network Create Date Reply Views Operation A problem about core network 2014-05-26 0 0 </td <td><ul> <li>Postings created by me</li> </ul></td> <td></td> <td></td> <td></td> <td></td> <td></td> <td></td> <td></td> <td></td>                                                                                                    | <ul> <li>Postings created by me</li> </ul>            |                     |               |                            |             |                     |              |            |           |
| Postings added to my       A problem about core network       2014-05-26       0       0       Image: Control of the control of the control                                                                       | <ul> <li>Postings replied by me</li> </ul>            |                     | S             | ubject                     |             | Create Date         | Reply        | Views      | Operation |
| × Rating & Score        Total: 1 Records Page: 1/1 First Prev Next Last           10           × Records /Page(s)           Go          My Subscription           ×           Advice           ×           My Service           My Service           My Maintenance Ex           ×           Advice                                                                                                    | <ul> <li>Postings added to my<br/>favorite</li> </ul> |                     | A problem at  | oout core network          |             | 2014-05-26          | 0            | 0          | ø         |
| My Subscription >><br>My Favorite >><br>Advice >><br>My Service >><br>My Maintenance Ex >>                                                                                                    | * Rating & Score                                      |                     | т             | tal: 1 Records Page: 1     | 1 First Pre | v Next Last 10 🗸 Re | cords /Page  | e(s) Go to | 60        |
| My Favorite ><br>Advice ><br>My Service ><br>My Maintenance Ex >                                                                                                    | My Subscription                                       |                     |               | ital. I i tooorao i ago. i |             |                     | condo in ago |            |           |
| Advice ><br>My Service ><br>My Maintenance Ex >                                                                                                    | My Favorite                                           | 2                   |               |                            |             |                     |              |            |           |
| My Service > My Maintenance Ex >                                                                                                    | Advice >                                              | 2                   |               |                            |             |                     |              |            |           |
| My Maintenance Ex >                                                                                                    | My Service                                            | 2                   |               |                            |             |                     |              |            |           |
|                                                                                                    | My Maintenance Ex                                     |                     |               |                            |             |                     |              |            |           |
|                                                                                                    |                                                       |                     |               |                            |             |                     |              |            |           |
|                                                                                                    |                                                       |                     |               |                            |             |                     |              |            |           |
|                                                                                                    |                                                       |                     |               |                            |             |                     |              |            |           |
|                                                                                                    |                                                       |                     |               |                            |             |                     |              |            |           |

Contact Us | Site Map | Legal | Privacy

© 1998-2012 ZTE Corporation. All rights reserved.

### 2.2.2.2 [Postings replied by me]

The operation is the same as above. Refer to 3,2,2,1.

### 2.2.2.3 [Postings added to my favorite]

The operation is the same as above. Refer to 3,2,2,1.

### 2.2.2.4 [Rating & Score]

A user can view the number of postings and the score on this page.

![](_page_18_Picture_12.jpeg)

### 2.2.3 [My Space] > [My Subscription]

### 2.2.3.1 [Software release ]

A user can subscribe the software update information of a certain product model. After subscription, the system will send email the user automatically if there is any update of the product software.

STEP 1: Click Add to add new subscriptions.

| Home                                      | My Space Service                  | TT Case | Documentation       | Forum                | Bulletin  |
|-------------------------------------------|-----------------------------------|---------|---------------------|----------------------|-----------|
| Current Location: MySpace > My            | y Subscription > Software release |         |                     |                      |           |
| My information >                          | Q My subscription                 |         |                     | (1                   | Add       |
| My Forum >                                | Product Category                  | (       | Email               | Date of subscription | Operation |
| Software release     Document             | GVT/WAT(MT-GoTa)/MT-GoTa          | < >     | lin.yong@zte.com.cn | 2014-01-11           | Cancel    |
| My Favorite ><br>Advice ><br>My Service > | MT-GU1                            | 8       | lin.yong@zte.com.cn | 2014-01-11           | Cancel    |
| My Maintenance Ex >                       | MT-GU                             | 8       | lin.yong@zte.com.cn | 2014-01-11           | Cancel    |
|                                           |                                   |         |                     |                      |           |

Total: 3 Records Page: 1/1 First Prev Next Last 5 Records /Page(s) Go to GO

STEP 2: Click <sup>(C)</sup> to enter the product selection page. A user can type a product model in the "Product" box, or select the product model by selecting "Product Family", "Product Category", "Product Sub-category" and "Product Model" one by one. Click OK to finish the product model selection and go back to "My Subscription".

![](_page_20_Picture_0.jpeg)

| Home   M                                      | ly Space   Service             | TT Case | Documentation       | Forum                | Bulletin    |
|-----------------------------------------------|--------------------------------|---------|---------------------|----------------------|-------------|
| Current Location: MySpace > My Si             | ubscription > Software release |         |                     |                      |             |
| My information >                              | Q My subscription              |         |                     |                      | 🕀 Add       |
| My Forum > My Subscription >                  | Product Categor                | у       | Email               | Date of subscription | Operation   |
| Software release     Document     My Eavorite | GVT/WAT(MT-GoTa)/MT-GoTa       | < >     | lin.yong@zte.com.cn | 2014-01-11           | Cancel      |
| Advice > My Service >                         | MT-GU1                         |         | lin.yong@zte.com.cn | 2014-01-11           | Cancel      |
| My Maintenance Ex >                           | MT-GU                          | ×       | lin.yong@zte.com.cn | 2014-01-11           | Cancel      |
|                                               |                                | ्<br>२  | lin.yong@zte.com.cn | 2014-05-26           | Save Cancel |

Contact Us | Site Map | Legal | Privacy

| 1008-2012 7TE   | Corporation  | All rights | received   |
|-----------------|--------------|------------|------------|
| @ 1000-2012 21E | Corporation. | Annynta    | reactiveu. |

| 🔏 Select product c:       | ategory 两页对话框                     |           |                     |                         | X      |
|---------------------------|-----------------------------------|-----------|---------------------|-------------------------|--------|
| 🔍 Select product catego   | ry                                |           |                     | -                       |        |
| Product                   |                                   |           | (                   | 3                       |        |
| Product<br>Family         | FDD-LTE                           | *         | Product<br>Category | FDD-LTE Wireless System | *      |
| Product Sub-category      | LTE FDD Network Planning & O      | *         | Product Model       | ZXUniPOS NetMAX         | ~      |
|                           |                                   |           |                     |                         | Search |
| opt                       | ional product                     | Operation |                     | selected product        |        |
| ZXUniPOS NetMAX/LTE F     | DD Network Planning & Optimizatio |           |                     |                         |        |
|                           |                                   | >>        |                     |                         |        |
|                           |                                   | >         |                     |                         |        |
|                           |                                   | <         |                     |                         |        |
|                           |                                   | <<        |                     |                         |        |
|                           |                                   |           |                     |                         |        |
|                           |                                   |           |                     |                         | Ok     |
| http://rupport_sto_com_cm | /support/usor/ProductList_ospy2ta | mo=1      |                     | _/ 可信社占                 |        |

| e Select product c       | ategory 网页对话框                |           |                     |                             |                 |
|--------------------------|------------------------------|-----------|---------------------|-----------------------------|-----------------|
| 🔍 Select product catego  | ry                           |           |                     |                             |                 |
| Product                  |                              |           |                     |                             |                 |
| Product<br>Family        | FDD-LTE                      | ~         | Product<br>Category | FDD-LTE Wireless System     | ~               |
| Product Sub-category     | LTE FDD Network Planning     | 8 OJ 🗸    | Product Model       | ZXUniPOS NetMAX             | ~               |
|                          |                              |           |                     |                             | Search          |
| opt                      | ional product                | Operation |                     | selected product            |                 |
|                          |                              |           | ZXUniPOS Net        | MAX/LTE FDD Network Plannin | g & Optimizatio |
|                          |                              |           |                     |                             |                 |
|                          |                              |           | U                   |                             |                 |
|                          |                              |           |                     |                             |                 |
|                          |                              |           |                     |                             |                 |
|                          |                              |           |                     |                             | Ok              |
| ttp://support_ste_com_cn | /support/user/ProductList.as | px?tvpe=1 | _                   | ✓ 可信站点                      |                 |

STEP 3: Type the email address in the "Email" box and then click **Save** to finish the subscription of software release. The system will email the user if there is any information of software release. A user can also click **Cancel** to cancel the subscription.

| Home                          | My Space                                            | Service                                               | TT Case     | Documentation       | Forum                | Bulletin    |
|-------------------------------|-----------------------------------------------------|-------------------------------------------------------|-------------|---------------------|----------------------|-------------|
| rrent Location: MySpace > My  | Subscription > Softwar                              | e release                                             |             |                     |                      |             |
| information >                 | 💁 My subscripti                                     | on                                                    |             |                     |                      | 🕀 Add       |
| / Forum ><br>/ Subscription > |                                                     | Product Category                                      |             | Email               | Date of subscription | Operation   |
| Software release              | GVT/WAT(MT-G                                        | ота)/МТ-GoTa                                          | <           | lin.yong@zte.com.cn | 2014-01-11           | Cancel      |
| vice ><br>Service >           | MT-GU1                                              |                                                       | ~ ~         | lin.yong@zte.com.cn | 2014-01-11           | Cancel      |
| y Maintenance Ex >            | MT-GU                                               |                                                       | < >         | lin.yong@zte.com.cn | 2014-01-11           | Cancel      |
|                               | ZXUniPOS NetN<br>Planning & Opti<br>Wireless Syster | IAX/LTE FDD Netwo<br>mization System/FDI<br>n/FDD-LTE | rk<br>D-LTE | lin.yong@zte.com.cn | 2014-05-26           | Save Cancel |

### 2.2.3.2 [Document]

A user can subscribe the document update information of a certain product. The system will email the user if there is any change such as release and update of the product document.

Refer to [Software release] for detailed operation steps. The interface will be as shown below if the subscription is finished.

| Home                                                       | My Space                 | Service                  | TT Case           | Documentation               | Forum                | Bulletin   |
|------------------------------------------------------------|--------------------------|--------------------------|-------------------|-----------------------------|----------------------|------------|
| Current Location: MySpace >                                | My Subscription > Docu   | ument                    |                   |                             |                      |            |
| My information                                             | A My subsc               | ription                  |                   |                             |                      | 🕀 Add      |
| My Forum<br>My Subscription                                | ~                        | Product Category         |                   | Email                       | Date of subscription | Operation  |
| <ul> <li>✓ Software release</li> <li>✓ Document</li> </ul> | Core Networ<br>SCDMA/ZXW | K/CS/WCDMA&TD-<br>/N MGW | < >               | lin.yong@zte.com.cn         | 2014-03-31           | Cancel     |
| My Favorite<br>Advice                                      | ,<br>,                   | Tota                     | al: 1 Records Pag | e: 1/1 First Prev Next Last | Records /Page(s)     | 00 lo to 0 |
| My Service<br>My Maintenance Ex                            | >                        |                          |                   |                             |                      |            |

# 2.2.4 [My Space] > [My Favorite]

### 2.2.4.1 [TT Case]

A user can check the maintenance experience and FAQ added to "My Favorite".

### 2.2.4.2 [Documentation] > [Product Document]

A user can check the documents added to "My Favorite" .

A user can search documents by title and then click Search.

A user can select multiple documents and then click Delete to delete them in batch.

![](_page_23_Picture_2.jpeg)

| Home                                                               | My Spac  | e (          | Service     |                      | TT Case                | Documenta           | ation   | Forum           | Bulletin    |
|--------------------------------------------------------------------|----------|--------------|-------------|----------------------|------------------------|---------------------|---------|-----------------|-------------|
| Current Location: MySpace > My                                     | Favorite | > Product Ma | inuals      |                      |                        |                     |         |                 |             |
| My information >                                                   |          |              |             |                      |                        |                     |         |                 |             |
| My Forum >                                                         |          |              |             |                      |                        | Title               |         | Sea             | Irch Delete |
| My Subscription >                                                  |          |              |             |                      |                        |                     |         |                 |             |
| My Favorite 🗸 🗸 🗸                                                  |          |              |             | Title                |                        |                     | Views   | Issue Date      | Added on    |
| <ul> <li>TT Case</li> <li>Documentation</li> </ul>                 |          | ZXC10 B      | TS AE CDMA2 | 000 Base Tr<br>Manu  | ansceiver Stati<br>al  | on-AE Hardware      | 0       | 2005-12-29      | 2014-05-26  |
| <ul> <li>Project Document</li> <li>Documation Express</li> </ul>   |          | ZXC10 BT     | S AE CDMA2  | 000 Base Tra<br>Manu | ansceiver Static<br>al | n-AE Installation   | 3       | 2010-04-22      | 2014-05-26  |
| Product Manuals     Project Partner     Document     Tool Document |          |              |             | Total: 2 F           | Records Page: 1        | I/1 First Prev Next | Last 10 | Records /Page(s | ) Go to GC  |
| <ul> <li>Bulletin</li> <li>Technical Notification</li> </ul>       |          |              |             |                      |                        |                     |         |                 |             |
| Advice >                                                           |          |              |             |                      |                        |                     |         |                 |             |
| My Service >                                                       |          |              |             |                      |                        |                     |         |                 |             |
| My Maintenance Ex >                                                |          |              |             |                      |                        |                     |         |                 |             |

For the operation of other modules in [Documentation], please refer to [Product Manuals].

### 2.2.4.3 [Bulletin] > [Technical Notification]

A user can check the technical notifications added to "My Favorite".

A user can select multiple technical notifications and then click **Delete** to delete them in batch.

|                                                        | Home                                          | I.           | My Spac    | ce   Servic              | e I                                                       | TT Case                                                                   | 1 1                                                      | Documenta                                          | tion       | Forum                                   | I                                                 | Bulletin   |
|--------------------------------------------------------|-----------------------------------------------|--------------|------------|--------------------------|-----------------------------------------------------------|---------------------------------------------------------------------------|----------------------------------------------------------|----------------------------------------------------|------------|-----------------------------------------|---------------------------------------------------|------------|
| Currer                                                 | nt Location: MyS                              | pace > M     | y Favorite | > Technical Notification |                                                           |                                                                           |                                                          |                                                    |            |                                         |                                                   |            |
| My inf                                                 | formation                                     | >            |            |                          |                                                           |                                                                           |                                                          |                                                    |            |                                         |                                                   |            |
| My Fo                                                  | rum                                           | >            |            |                          |                                                           |                                                                           |                                                          |                                                    |            |                                         |                                                   | Delete     |
| My Su                                                  | ubscription                                   | >            |            |                          |                                                           |                                                                           |                                                          |                                                    |            |                                         |                                                   |            |
| My Fa                                                  | worite                                        | ~            |            | SN                       |                                                           | Notification S                                                            | Subject                                                  |                                                    | Issue Date | Produc                                  | t Subtype                                         | Added on   |
| <ul> <li>▼ TT (</li> <li>▼ Doc</li> <li>▼ F</li> </ul> | Case<br>cumentation<br>Project Docume         | ent          |            | X00T22014040803          | ZXA10                                                     | )F803-16产品)                                                               | 尼市技术迎                                                    | 動单                                                 | 2014-04-08 | Fixed<br>Multipl<br>Unit/Opti<br>Ne     | MxU/PON<br>e Service<br>cal Access<br>twork       | 2014-05-26 |
| v L<br>v F<br>v F                                      | Product Manual<br>Project Partner<br>Document | press<br>Is  |            | X00T12014051203          | 工程技术通知<br>于修改CP在<br>单Cloud<br>(201405) E<br>failed to rea | 知单:云T产品。<br>DB异常时读取<br>Computing & I<br>Ingineering No<br>ad configure wi | -J011(2<br>配置失败的<br>T Product<br>offication<br>here DB ( | 01405)关<br>約技术通知<br>t-J011<br>About CP<br>unnormal | 2014-05-12 | IPTV<br>System/<br>Video/N<br>Video Sys | Service<br>Multimedia<br>Iultimedia<br>tem (MMVS) | 2014-05-26 |
| v T<br>v Bull<br>v T                                   | Fool Document<br>letin<br>Fechnical Notifi    | t<br>ication |            | W00T22013091804          | ZXA10 F60                                                 | 1 V4终端Tcont                                                               | 配置问题打                                                    | 支术通知单                                              | 2013-09-18 | EPON<br>Optical<br>Unit/C<br>Pre        | SFU/PON<br>Network<br>ustomer<br>emise            | 2014-03-31 |
| My Se<br>My Ma                                         | ervice<br>aintenance Ex.                      | ><br>>       |            |                          | Total: 3                                                  | Records Page                                                              | : 1/1 First                                              | Prev Next L                                        | ast 10 💌   | Records /F                              | age(s) Go                                         | to GO      |

# 2.2.5 [My Space] > [Advice]

[Advice on this document] : A user can check the comments on the document.

### 2.2.6 [My Space] > [My Service]

[My Service Request] : A user can check the service request tickets submitted in the system.

[My Advice] : A user can check the advices he/she submitted.

[My Complaint] : A user can check the complaints he/she submitted.

### 2.2.7 [My Space] > [My Maintenance Experience]

[My Maintenance Experience] : A user can check the maintenance experiences he/she submitted.

# 3 Service

# 3.1 Login Operation

STEP 1: Refer Section 2.2 for the website login operation.

STEP 2: Click Service in the title bar of the website to enter the service page.

| ZTE                                                            | Hello:                          |                     | Global [ Co   | untry ] | Logou       | t   Help      |              |
|----------------------------------------------------------------|---------------------------------|---------------------|---------------|---------|-------------|---------------|--------------|
| Home                                                           | My Space                        | Service             | TT Case       | Do      | cumentation | Forum         | Bulletin     |
| Current Location: Service                                      | e > Service Request > Search Re | equests             |               |         |             |               |              |
| Service Request                                                | Q Please fill in                | the search conditio | n             |         |             |               |              |
| ✓ Create Request                                               | Request ID                      |                     |               | ş       | Subject     |               |              |
| <ul> <li>Pending My Action</li> <li>All My Requests</li> </ul> |                                 |                     |               |         |             |               |              |
| Search Requests                                                | Status                          | All                 |               | • C     | Company     | Please select | •            |
| ✓ SLA Report                                                   | Request Time                    | 2017-02-28          | To 2017-03-30 | F       | Requester   |               |              |
| ✓ Reports                                                      |                                 |                     |               |         |             |               |              |
| ✓ User Manual                                                  |                                 |                     |               |         |             | Search        | Excel Export |
| Suggestions                                                    | <b>&gt;</b>                     |                     |               |         |             |               |              |
| License                                                        | <u>&gt;</u>                     |                     |               |         |             |               |              |
| Spare Parts Request                                            | <b>&gt;</b>                     |                     |               |         |             |               |              |
| Spare Parts Inventory                                          | Query>                          |                     |               |         |             |               |              |

# **3.2 Submenu Introduction**

### 3.2.1 [Service] > [Service Request]

### 3.2.1.1 [Search Service Request]

A user can set search conditions to search a service request ticket. Search conditions include "Request ID", "Subject", "Status (Closed, Working in Progress, etc)", "Company", "Request Time", "Requester", etc.

For example, search all the closed service requests of which the request time is from

2014-03-01 o 2014-04-01.

### 1) Search Operation:

STEP 1: Set search conditions, select **"Close requests"** in the "Filter" field, and select "2012-09-11" to "2014-09-11" in the "Request Time" field.

STEP 2: Click Search and the search results will pop up automatically.

| Home                                                                       | My Space           | Se                                                                                        | ervice                          |            | TT Case                       | D     | ocumentation               | F                   | orum      | Bulletin         |       |  |  |  |
|----------------------------------------------------------------------------|--------------------|-------------------------------------------------------------------------------------------|---------------------------------|------------|-------------------------------|-------|----------------------------|---------------------|-----------|------------------|-------|--|--|--|
| Current Location: Service > Service                                        | vice Request > Sea | arch Service I                                                                            | Request                         |            |                               |       |                            |                     |           |                  |       |  |  |  |
| Service Request                                                            | 🕘 🔍 Please         | select a filt                                                                             | er                              |            |                               |       |                            |                     |           |                  |       |  |  |  |
| <ul> <li>Search Service Request</li> <li>Create Service Request</li> </ul> | Filter             | Filter All requests                                                                       |                                 |            |                               |       |                            |                     |           |                  |       |  |  |  |
| ← User Manual                                                              | Q Please           | S Please fill in the search condition                                                     |                                 |            |                               |       |                            |                     |           |                  |       |  |  |  |
| Spare Parts Request >                                                      | Request ID         |                                                                                           |                                 |            |                               |       | Subject                    |                     |           |                  |       |  |  |  |
|                                                                            | Status             | Ple                                                                                       | ease select                     |            | ~                             | ·     | Company Please select 👻    |                     |           |                  |       |  |  |  |
|                                                                            | Request Tir        | me 2012-09-11 To 2014-09-11                                                               |                                 |            |                               |       | Requester                  |                     |           |                  |       |  |  |  |
|                                                                            |                    |                                                                                           |                                 |            |                               |       |                            | (1                  | Search    | Excel Exp        | ort   |  |  |  |
|                                                                            | Tips: You c        | Tips: You can customize the column fields by right click on the caption row of the table. |                                 |            |                               |       |                            |                     |           |                  |       |  |  |  |
|                                                                            | Request ID         |                                                                                           | Operatio                        | n          | Subject                       |       | Status                     | Request Tim         | Requester | Product(reported | ed) E |  |  |  |
|                                                                            | RS2014091          | 11355849                                                                                  | Add Note                        | es         | Major problem<br>the BTS site | about | Waiting<br>For<br>Response | 2014-09-11<br>09:52 | 周剑辉       |                  | ^     |  |  |  |
|                                                                            | RS2014032          | 27420508                                                                                  | Validate<br>Resolution<br>Notes | e<br>  Add | test                          |       | Closure<br>Validating      | 2014-03-27<br>11:41 | 周剑辉       |                  |       |  |  |  |
|                                                                            |                    |                                                                                           |                                 |            |                               |       |                            |                     |           |                  |       |  |  |  |

#### 2)Suggestions:

A user can check the processing status of submitted tickets, give feedback of his/her own suggestions, and communicate with support engineers, as shown below.

STEP 1: Search the ticket of which the status is "Working in Progress". The search method is as shown above. For example,

| Home N                              | ly Space               | Service              | TT Case                | Documentation          | i Forum               | Bulletin            |
|-------------------------------------|------------------------|----------------------|------------------------|------------------------|-----------------------|---------------------|
| Current Location: Service > Service | Request > Search Servi | ice Request          |                        |                        |                       |                     |
| Service Request                     | Q Please select a      | filter               |                        |                        |                       |                     |
|                                     | Filter                 | All requests         |                        |                        | ~                     |                     |
| ✓ User Manual                       | Q. Please fill in the  | e search condition   | $\sim$                 |                        |                       |                     |
| Spare Parts Request >               | Request ID             |                      |                        | Subject                |                       |                     |
| opare r and internory ducy          | Status                 | Working In Progress  | ~                      | Company                | Please select         | ~                   |
|                                     | Request Time           | 2012-09-11 💼 To      | 2014-09-11             | Requester              |                       |                     |
|                                     |                        |                      |                        |                        | Search                | Excel Export        |
|                                     | Tips: You can custo    | mize the column fiel | ds by right click on t | he caption row o       | f the table.          |                     |
|                                     | Request ID             | Operation            | Subject                | Status                 | Request Tim Requester | Product(reported) E |
| $\sim$                              | RS                     | 8 Add Notes          | lah support test       | Working In<br>Progress | 2013-12-27<br>16:41   | ja                  |
| (2)                                 | RS                     | 8 Add Notes          | lah support            | Working In<br>Progress | 2013-12-05<br>17:25   | ja                  |

STEP 2: Click the searched **ticket ID** to check all its information and the current processing status. A user can click **Information**, **Process**, **SLA Compliance**, **Report and Attachments** and **Relationships** to check the corresponding content.

| Curren   | t TimeZone:GMT+8:0 | 00] [TIP]Th | e Service Target | "业务恢复":2                  | 79Day(s) 8Hour(s) | 36Minute(s) 42Second(s)Over | rdue ; |                     | Add Notes           |
|----------|--------------------|-------------|------------------|---------------------------|-------------------|-----------------------------|--------|---------------------|---------------------|
| Request  | ID                 | RS          | в                | Customer R<br>No.         | Reference Ticket  |                             |        |                     |                     |
| Subject  |                    | lah support |                  |                           |                   |                             |        |                     |                     |
| SLA Pack | age(confirmed)     | 中国标准服务      | 水平包1             | Request Ty<br>(confirmed) | pe & Priority     | 故障/关键二级                     |        | Support Group Level | Tier 1              |
| Supplier | Contact            |             |                  | Contact Nu                | mber              |                             |        | Status              | Working In Progress |
|          | Information        | Proce       | ISS              | SLM                       | Report            | Attachment                  |        |                     |                     |
| No.      | Operation          |             | Description      |                           |                   |                             | Pro    | cessor T            | ime                 |
| 1        | Submit progress re | eport       |                  |                           |                   |                             | Zhu    | SongPing 2          | 013-12-27 16:17     |
| 2        | Submit progress re | eport       |                  |                           |                   |                             | Zhu    | SongPing 2          | 013-12-27 16:10     |
| 3        | Submit progress re | eport       |                  |                           |                   |                             | Zhu    | SongPing 2          | 013-12-27 16:08     |
| 4        | Submit progress re | eport       |                  |                           |                   |                             | Zhu    | SongPing 2          | 013-12-06 15:06     |
| 5        | Initial Support    |             | [ZhuSongPing]b   | egins to pro              | cess the request. |                             | Zhu    | SongPing 2          | 013-12-05 17:42     |

STEP 3: A user can click **Add Notes** to give his/her own comments, and can check the support engineer' s operation and reply in the "Process".

| Current  | : TimeZone:GMT+8:( | 00] [TIP]The | e Service Targe | et "业务恢复":           | 279Day(s) 8Hour(s)     | 37Minute(s) 39Second(s)Overdue | ;   |                     | Add Notes           |  |
|----------|--------------------|--------------|-----------------|----------------------|------------------------|--------------------------------|-----|---------------------|---------------------|--|
| Request  | ID                 | R52013120    | 5627248         | Custome<br>No.       | r Reference Ticket     |                                |     |                     |                     |  |
| Subject  |                    | lah support  |                 |                      |                        |                                |     |                     |                     |  |
| SLA Pack | age(confirmed)     | 中国标准服务;      | 水平包1            | Request<br>(confirme | Type & Priority<br>ed) | 故障/关键二级                        |     | Support Group Level | Tier 1              |  |
| Supplier | Contact            |              |                 | Contact I            | Number                 |                                |     | Status              | Working In Progress |  |
|          | Information        | Proces       | ss              | SLM                  | Report                 | Attachment                     |     |                     |                     |  |
| No.      | Operation          |              | Description     |                      |                        |                                | Pro | cessor              | Time                |  |
| 1        | Submit progress re | eport        |                 |                      |                        |                                | Zhu | ISongPing           | 2013-12-27 16:17    |  |
| 2        | Submit progress re | eport        |                 |                      |                        |                                | Zhu | ISongPing           | 2013-12-27 16:10    |  |
| 3        | Submit progress re | eport        |                 |                      |                        |                                | Zhu | SongPing            | 2013-12-27 16:08    |  |
| 4        | Submit progress re | eport        |                 |                      |                        |                                | Zhu | ISongPing           | 2013-12-06 15:06    |  |
| 5        | Initial Support    |              | (ZhuSongPing    | ]begins to pi        | rocess the request.    |                                | Zhu | SongPing            | 2013-12-05 17:42    |  |

| BAdd   | Notes              |              |                  |                         |                      | 82                            |                   |                           |                                        |
|--------|--------------------|--------------|------------------|-------------------------|----------------------|-------------------------------|-------------------|---------------------------|----------------------------------------|
| Inform | ation*             | WT1          | te down you      | ir opinion              |                      |                               | Ð                 |                           |                                        |
| Attach | ment               | doci         | , xls, xlsx, txt | , zip, pdf              |                      | 浏览 The size                   | of each file must | be within 4 M. The format | is jpg, gif, bmp, jpeg, png, rar, doc, |
| Curr   | ent TimeZone:GMT+I | B:00] [TIP]T | he Service Tar   | get "业务恢复":             | 279Day(s) 8Hour(s    | s) 41Minute(s) 38Second(s)Ove | rdue ;            |                           | 5 Add Notes                            |
| Reque  | st ID              | RS           | 8                | Customer<br>No.         | Reference Ticket     |                               |                   |                           |                                        |
| Subjec | t                  | lah suppor   | rt               |                         |                      |                               |                   |                           |                                        |
| SLA Pa | ckage(confirmed)   | 中国标准服务       | 冬水平包1            | Request T<br>(confirmed | ype & Priority<br>d) | 故障/关键二级                       |                   | Support Group Level       | Tier 1                                 |
| Suppli | er Contact         |              |                  | Contact N               | umber                |                               |                   | Status                    | Working In Progress                    |
|        | Information        | Proc         | ess              | SLM                     | Report               | Attachment                    |                   |                           |                                        |
| No.    | Operation          |              | Description      |                         |                      |                               | Pr                | ocessor                   | Time                                   |
| 1      | Submit progress    | report       |                  |                         |                      |                               | Zh                | uSongPing                 | 2013-12-27 16:17                       |

### 3) Closing a ticket

A user can close a service request and the operation steps are as follows.

STEP 1: Search a service request ticket in the status of "Closure validating". For example,

| Home   My                                                                  | y Space                                                                           | Service                               | TT Case              | Documentation         | n   F               | orum      | Bulletin          |        |
|----------------------------------------------------------------------------|-----------------------------------------------------------------------------------|---------------------------------------|----------------------|-----------------------|---------------------|-----------|-------------------|--------|
| Current Location: Service > Service                                        | Request > Search Serv                                                             | ice Request                           |                      |                       |                     |           |                   |        |
| Service Request                                                            | Q Please select a                                                                 | a filter                              |                      |                       |                     |           |                   |        |
| <ul> <li>Search Service Request</li> <li>Create Service Request</li> </ul> | Filter                                                                            | All requests                          |                      |                       |                     | ~         |                   |        |
| Y User Manual                                                              | ${f Q}_{\!\!\!\!\!\!\!\!\!\!\!\!\!\!\!\!\!\!\!\!\!\!\!\!\!\!\!\!\!\!\!\!\!\!\!\!$ | e search condition                    | $\mathbf{G}$         |                       |                     |           |                   |        |
| Spare Parts Request >                                                      | Request ID                                                                        |                                       | U                    | Subject               |                     |           |                   |        |
|                                                                            | Status                                                                            | Closure Validating                    | ~                    | Company               | Please              | select    | *                 |        |
|                                                                            | Request Time                                                                      | 2012-09-11 🛅 To                       | 2014-09-11           | Requester             |                     |           |                   |        |
|                                                                            |                                                                                   |                                       |                      |                       |                     | Search    | Excel Export      | :      |
|                                                                            | Tips: You can custo                                                               | omize the column field                | Is by right click on | the caption row of    | of the table.       |           |                   |        |
|                                                                            | Request ID                                                                        | Operation                             | Subject              | Status                | Request Tim         | Requester | Product(reported) | E      |
|                                                                            | RS2                                                                               | Validate<br>Resolution   Add<br>Notes | test                 | Closure<br>Validating | 2014-03-27<br>11:41 |           |                   | ja     |
| L                                                                          |                                                                                   | 2.1                                   |                      |                       |                     |           |                   | Judene |

STEP 2: In the ticket list, click **Validate Resolution** to enter the page of detailed information. In the Closure Validating column, you can agree or disagree to close the ticket by choosing yes or no. If you chose yes, the ticket will be closed, or it will be kept handling further.

![](_page_29_Picture_0.jpeg)

\_\_\_

| Ticket Closure Validation           | 1        |                                  | - |                                 |
|-------------------------------------|----------|----------------------------------|---|---------------------------------|
| Do you agree to close the ticket? * | ⊙Yes ⊙No | U                                |   |                                 |
| Further comments                    |          |                                  |   | 4                               |
|                                     |          |                                  |   | Submit                          |
| Current TimeZone:GMT+               | 8:00     |                                  |   | Validate Resolution   Add Notes |
| Request ID                          | RS: D8   | Customer Reference Ticket<br>No. |   |                                 |
| Subject                             | test     |                                  |   |                                 |

### 3.2.1.2 [Create Service Request]

A user can submit service request tickets such as incident, problem and consultation. After submission, ZTE support engineers will respond and process in time. When a ticket is submitted by ZTE employees, the system will go to the CSC system automatically. Please create a ticket in the system and note that all the fields marked with "\* "are mandatory.

|                                                         | (date of e                   | xpiry:2019-03-23)   | Global [ Country     | 1                                   | Logout   H           | Help                    | Apply Mon      | e Permissions  |                        |
|---------------------------------------------------------|------------------------------|---------------------|----------------------|-------------------------------------|----------------------|-------------------------|----------------|----------------|------------------------|
| Home M                                                  | ly Space S                   | ervice              | TT Case              | Documentat                          | ion                  | Forum                   | I              | Bulletin       |                        |
| urrent Location: Service > Servic                       | e Request > Create Requ      | est                 |                      |                                     |                      |                         |                |                |                        |
| ervice Request                                          | Request ID :RS201703         | 330627868           |                      |                                     |                      |                         |                |                |                        |
| Pending My Action<br>All My Requests<br>Search Requests | Requester<br>Contact Number  | _                   |                      | Email<br>Mobile Nun                 | nber                 |                         |                |                |                        |
| Reports<br>User Manual                                  | Customer Company             | tionFor urgent or a | itical requests, ple | ase call ZTE h                      | otline to ge         | t prompt res            | ponse!         |                |                        |
|                                                         | SLA Package *                | Global Customer S   | tandard SLA 👻        | Customer<br>Reference<br>Ticket No. |                      |                         |                |                |                        |
|                                                         | Request Type &<br>Priority * | Please select       | •                    | 来自网页的                               | 消息                   |                         |                |                |                        |
|                                                         | Product                      |                     | Q                    |                                     |                      |                         |                |                |                        |
|                                                         | Subject *                    |                     |                      | <b></b>                             | For urge<br>prompt i | nt or criti<br>response | cal reque<br>! | sts, please ca | all ZTE hotline to get |
|                                                         | Description *                |                     |                      |                                     |                      |                         |                |                | 确定                     |
|                                                         | Atta-base at                 |                     | 30-210-              | The size of                         |                      |                         |                | Ŧ              |                        |
|                                                         | Attachment                   |                     | 浏觅                   | i ne size of e                      | ach file mus         | st be within            | 4 M.           | Submit         | 1                      |
|                                                         |                              |                     |                      |                                     |                      | Save                    | as Draft       | Submit         | 1                      |

Notes:

Service request ticket ID: It is the unique sign of the ticket, and the ticket can be searched by it.

Requester information: This item is the information submitted by the service requester, including the requester name, email, phone number, company, etc.

Request information: Fill in the data of service request ticket.

- 1. Service agreement: Select the correct SLA package according to the contract.
- Request Type & Priority: Select the correct request type and priority according to the request type such as incident, consultation and product problem as well as the urgency.
- 3. Product: Select the product category.
- 4. Subject: Describe the problem in brief.
- Request description: Describe the problem background, phenomena and cause to facilitate the support engineer to analyze the problem and provide solution.

[Service Request] > [Report]: System administrator can use this function to take statistics and export the corresponding report.

[Service Request] > [User Manual] : A user can download a user manual and understand the operation instructions of service requests.

### 3.2.2 [Service] > [Suggestions]

### 3.2.2.1 [Submit Suggestion]

A user can give his/her comments on the system and improvement suggestions. All the fields marked "\*" are mandatory.

### 3.2.2.2 [Submit Complaint]

When using the website, a user can complain on any unsatisfactory issue and the complaint will be accepted by the website administrators.

### 3.2.3 [Service] > [License]

[To be processed by me]: A user can check the license request ticket that he/she needs to process. Usually, this function is only used by administrators.

[License application] : A user can submit a license application request, before which a license application form must be filled in and loaded. The form can be downloaded on this page.

[License Query] : A user can set conditions to search the detailed information of the license application form.

# 4 TT Case

TF

# 4.1 Login Operation

STEP 1: Login ZTE technical support website. Refer to Section 2.2 for the login method.

STEP 2: Click TT Case in the title bar to enter the knowledge base page, as shown below.

![](_page_32_Picture_6.jpeg)

# 4.2 Submenu Introduction

This section mainly introduces how to search, submit or download knowledge and gives description on the content and operation instructions of "Related to me".

[TT Case] > [Search]

### 4.2.1.1 [Search]

On the homepage of TT Case, knowledge can be searched by full text. Type keywords (separate them by space if there are multiple ones) to search. A user can also set search conditions to make full-text advanced search. For example, search the content including "ZXC10" and "BTS".

STEP 1: Type **ZXC10 BTS** and click **Search**.

![](_page_33_Picture_6.jpeg)

STEP2: In the result list, click the title you need to check the details.

![](_page_33_Picture_8.jpeg)

| Recommend Friends                                                                                                    |                                                                                                    |                                                                                                    | 🔘 Tab Display 💿 Display in 1 Page                                                                                                    |
|----------------------------------------------------------------------------------------------------|----------------------------------------------------------------------------------------------------|----------------------------------------------------------------------------------------------------|----------------------------------------------------------------------------------------------------|
|                                                                                                    | ZXC                                                                                                    | 10 CBTS I2- BTS Down                                                                                                    |                                                                                                    |
| Product                                                                                                    | ZXC10 CBTS I2/CBTS(CDMA200<br>(3G)/CDMA                                                                                                    | 00)/CDMA Network<br>Managemen                                                                                                    | nt (4)                                                                                                    |
| Equipment Hardware<br>Version                                                                                                    |                                                                                                    | Equipment :<br>Version                                                                                                    | Software                                                                                                    |
| Board Hardware Versio                                                                                                    | n                                                                                                    | Board Softv                                                                                                    | ware Version                                                                                                    |
| Incident Error Code                                                                                                    |                                                                                                    | Page Views                                                                                                    | s 3                                                                                                    |
| Author                                                                                                    | Hisyam Sistyanto                                                                                                    | Knowledge                                                                                                    | No. WHH20140522604631                                                                                                    |
| * Incident Description (                                                                                                    | Incident Phenomena)                                                                                                    |                                                                                                    |                                                                                                    |
| Alarm BTS down and alar<br>from diagnosis managem                                                                                                    | m CCM not detected occure on BTS. Th<br>ent or version management.                                                                                                    | e panel on alarm management be                                                                                                    | ecome gray. There are no response from BTS if we check                                                                                                    |
| Networking Environm                                                                                                    | ent                                                                                                    |                                                                                                    |                                                                                                    |
| * Problem Cause Analy                                                                                                    | sis                                                                                                    |                                                                                                    |                                                                                                    |
| There are many reason f<br>1. Power Supply off<br>2. Bad transmission from<br>3. Broken CCM board                                                                                                    | or BTS down :<br>BTS to BSC                                                                                                    |                                                                                                    |                                                                                                    |
| 4. Broken DSM board.                                                                                                    |                                                                                                    |                                                                                                    |                                                                                                    |
| Solution                                                                                                    |                                                                                                    |                                                                                                    |                                                                                                    |
| ransmission on BTS to B<br>51, we can trace one by<br>3. If the condition of Trar-<br>sondition the BTS can de-<br>still not detect, try to cha-<br>4. If the CCM already cha-<br>thange the DSM board.<br>Usually with that 4 step of<br>change the E1 cable form | SC and check the E1 flux on BSC, if the<br>one to every node to find the problem<br>simision onromal, please check the CC<br>tected on OMC, if still not detected, try<br>inge the new board of CCM (with same<br>inge and the BTS still not detect, try to<br>show the board of CMC with same<br>of BTS to DDF, because - altoplemaker of<br>BTS to DDF, because - altoplemaker of<br>alto the same same same same same same same<br>same same same same same same same same | flux on "receive flux" not same w<br>board, try to switch the active C<br>to plug the slave CCM and unplus<br>version).<br>troubleshoot the DSM board. Try<br>BTS down founded, if still not fou | rith the "transmit flux" its indicate there are problem in<br>CCM aboard and unplug the slave one. Check if with this<br>ig the others, check again if the BTS detected on OMC. If<br>i to plug unplug the DSM, or if still not detect try to<br>und the problem try to change the BIM board or try to<br>oblem is in BIM board or E1 cable. |
| Summary and Notes                                                                                                    | rens to bor, because alcought share                                                                                                    | e, there are suit possibility the pro                                                                                                    | blein is in blin board of ET cable.                                                                                                    |
|                                                                                                    |                                                                                                    |                                                                                                    |                                                                                                    |
| Knowledge Evaluation                                                                                                    | 1                                                                                                    |                                                                                                    |                                                                                                    |
| Current average<br>score of the<br>knowledge                                                                                                    | 0 '                                                                                                    |                                                                                                    |                                                                                                    |
| Please evaluate this                                                                                                    | <ul> <li>Can completely solve my<br/>problem. (5')</li> </ul>                                                                                                    | Can partially solve my problem. (4')                                                                                                    | Can help but not enough.<br>(3')                                                                                                    |
| knowledge!                                                                                                    | O Cannot solve my problem. (2')                                                                                                    | O Helpless. (1')                                                                                                    | <ul> <li>Cannot find the knowledge I<br/>need.</li> </ul>                                                                                                    |
|                                                                                                    |                                                                                                    |                                                                                                    |                                                                                                    |
| Comments                                                                                                    |                                                                                                    |                                                                                                    |                                                                                                    |
| Comments                                                                                                    |                                                                                                    |                                                                                                    | Submit.                                                                                                    |

STEP 3: A user can select the content display mode between "Tab Display" and "Display in 1 page".

### "Tab Display" is as shown below:

|                                                                                                    | ZXC10                                                                                                    | CBTS I2- BTS Down                                             |                    |                                                                  |              |
|----------------------------------------------------------------------------------------------------|----------------------------------------------------------------------------------------------------|---------------------------------------------------------------|--------------------|------------------------------------------------------------------|--------------|
| Product                                                                                                    | ZXC10 CBTS I2/CBTS(CDMA2000)/C<br>(3G)/CDMA                                                                          | DMA Network<br>Management<br>Version                          |                    |                                                                  |              |
| Equipment Hardware<br>Version                                                                                                    |                                                                                                    | Equipment Softv<br>Version                                    | ware               |                                                                  |              |
| Board Hardware<br>Version                                                                                                    |                                                                                                    | Board Software                                                | Version            |                                                                  |              |
| Incident Error Code                                                                                                    |                                                                                                    | Page Views                                                    |                    | 3                                                                |              |
| Author                                                                                                    | Hisyam Sistyanto                                                                                                    | Knowledge No.                                                 |                    | WHH20140522604631                                                |              |
| Incident Description (Inci                                                                                                    | dent Phenomena) Networking Environ                                                                                   | ment Problem Cause Analysis                                   | Solution           | Summary and Notes                                                |              |
| rrom diagnosis manageme<br><b>Knowledge Evaluation</b> Current average                                                                                     | nt or version management.                                                                                            |                                                               |                    |                                                                  |              |
| rrom diagnosis manageme <b>Knowledge Evaluation</b> Current average score of the knowledge                                                                 | nt or version management.                                                                                            |                                                               |                    |                                                                  |              |
| rrom diagnosis manageme<br><b>* Knowledge Evaluation</b><br>Current average<br>score of the<br>knowledge<br>Please evaluate this                           | <ul> <li>o '</li> <li>O an completely solve my problem. (5)</li> </ul>                                               | ○ Can partially solve my<br>problem. (4')                     | C<br>(3            | )<br>Can help but not enoug<br>)                                 | jh.          |
| rrom alignosis manageme<br><b>Knowledge Evaluation</b><br>Current average<br>score of the<br>knowledge<br>Please evaluate this<br>knowledge!               | o ' O Can completely solve my problem. (5') Cannot solve my problem. (2')                                            | ○ Can partially solve my<br>problem. (4')<br>○ Helpless. (1') | (3<br>(3<br>(1)    | ) Can help but not enoug<br>)<br>I Cannot find the knowle<br>ed. | jh.<br>dge I |
| rrom olagnosis manageme<br><b>Knowledge Evaluation</b><br>Current average<br>score of the<br>knowledge<br>Please evaluate this<br>knowledge!<br>Comments   | t or version management.     0 '         Can completely solve my problem. (5')         Cannot solve my problem. (2') | ○ Can partially solve my<br>problem. (4')<br>○ Helpless. (1') | C<br>(3<br>ne      | i Can help but not enoug<br>)<br>Cannot find the knowle<br>ed.   | jh.<br>dge I |
| Trom diagnosis manageme<br>& <b>Knowledge Evaluation</b><br>Current average<br>score of the<br>knowledge<br>Please evaluate this<br>knowledge!<br>Comments | to r version management.     0 '                                                                                     | ○ Can partially solve my<br>problem. (4')<br>○ Helpless. (1') | C<br>(3<br>C<br>ne | I Can help but not enoug<br>)<br>I Cannot find the knowle<br>ed. | jh.<br>dge I |

"Display in 1 page" is as shown below:

| Recommend Friends                                                                                                    |                                                                                                    |                                                                                                    | 🔘 Tab Display 💽 Display in 1 Pag                                                                                                    |
|----------------------------------------------------------------------------------------------------|----------------------------------------------------------------------------------------------------|----------------------------------------------------------------------------------------------------|----------------------------------------------------------------------------------------------------|
|                                                                                                    | ZXC10                                                                                                    | CBTS I2- BTS Down                                                                                                    |                                                                                                    |
| Developed                                                                                                    | ZXC10 CBTS I2/CBTS(CDMA2000)/                                                                                                    | CDMA Network                                                                                                    |                                                                                                    |
| Product                                                                                                    | (3G)/CDMA                                                                                                    | Version                                                                                                    |                                                                                                    |
| Version                                                                                                    |                                                                                                    | Version                                                                                                    | tware                                                                                                    |
| Board Hardware Version                                                                                                    |                                                                                                    | Board Softwar                                                                                                    | e Version                                                                                                    |
| Incident Error Code                                                                                                    |                                                                                                    | Page Views                                                                                                    | з                                                                                                    |
| Author                                                                                                    | Hisyam Sistyanto                                                                                                    | Knowledge No                                                                                                    | WHH20140522604631                                                                                                    |
| * Incident Description (In                                                                                                    | ncident Phenomena)                                                                                                    |                                                                                                    |                                                                                                    |
| Alarm BTS down and alarm<br>from diagnosis managemer                                                                                                    | CCM not detected occure on BTS. The p<br>nt or version management.                                                                                                    | anel on alarm management beco                                                                                                    | me gray. There are no response from BTS if we che                                                                                                    |
| Networking Environment                                                                                                    | nt                                                                                                    |                                                                                                    |                                                                                                    |
| Problem Cause Analysis                                                                                                    | 5                                                                                                    |                                                                                                    |                                                                                                    |
| * Solution                                                                                                    |                                                                                                    |                                                                                                    |                                                                                                    |
| E1, we can trace one by or                                                                                                    | he to every node to find the problem.                                                                                                    |                                                                                                    |                                                                                                    |
| E1, we can trace one by or<br>3. If the condition of Transi<br>condition the BTS can dete<br>still not detect, try to chang<br>4. If the CCM already chang<br>change the DSM board.<br>Usually with that 4 step of                                                                                                    | te to every node to find the problem.<br>Insision normal, please check the CCN b<br>cted on OMC, if still not detected, try to<br>ge the new board of CCM (with same very<br>ge and the BTS still not detect, try to tro<br>troubleshooting the troublemaker of BT<br>troubleshooting the troublemaker of BT.                                                                                                    | oard, try to switch the active CCM<br>plug the slave CCM and unplug th<br>rsion).<br>uubleshoot the DSM board. Try to<br>S down founded, if still not found                                                                                                    | aboard and unplug the slave one. Check if with th<br>he others, check again if the BTS detected on OMC.<br>plug unplug the DSM, or if still not detect try to<br>the problem try to change the BIM board or try to                                                                                                    |
| E1, we can trace one by or<br>3. If the condition of Trans:<br>condition the BTS can detex<br>still not detect, try to chan;<br>4. If the CCM already chan;<br>change the DSM board.<br>Usually with that 4 step of<br>change the E1 cable form E<br>% Summary and Notes                                                                                                    | te to every node to find the problem.<br>Insison normal, please check the CCM b<br>cted on OMC, if still not detected, try to<br>ge the new board of CCM (with same ve<br>ge and the BTS still not detect, try to try<br>troubleshooting the troublemaker of BT<br>TS to DDF, because altough it's rare, th                                                                                                    | oard, try to switch the active CCM<br>plug the slave CCM and unplug th<br>rsion).<br>uubleshoot the DSM board. Try to<br>S down founded, if still not found<br>rere are still possibility the proble                                                                | I aboard and unplug the slave one. Check if with th<br>e others, check again if the BTS detected on OMC.<br>plug unplug the DSM, or if still not detect try to<br>the problem try to change the BIM board or try to<br>m is in BIM board or E1 cable.                                                                                |
| E1, we can trace one by or<br>3. If the condition of Trans:<br>condition the BTS can dete<br>still not detect, try to chan;<br>4. If the CCM already chan;<br>change the DSM board.<br>Usually with that 4 step of<br>change the E1 cable form E<br>% Summary and Notes<br>% Knowledge Evaluation                                                                                                    | te to every node to find the problem.<br>Insison normal, please check the CCM b<br>tcted on OMC, if still not detected, try to<br>ge the new board of CCM (with same ve<br>ge and the BTS still not detect, try to tro<br>troubleshooting the troublemaker of BT<br>to DDF, because altough it's rare, the trouble should be also<br>store to DDF, because altough it's rare, the trouble should be also<br>store to DDF.            | oard, try to switch the active CCM<br>plug the slave CCM and unplug th<br>rsion).<br>ubleshoot the DSM board. Try to<br>S down founded, if still not found<br>here are still possibility the proble                                                                 | I aboard and unplug the slave one. Check if with th<br>e others, check again if the BTS detected on OMC.<br>plug unplug the DSM, or if still not detect try to<br>the problem try to change the BIM board or try to<br>m is in BIM board or E1 cable.                                                                                |
| E1, we can trace one by or<br>3. If the condution of Trans-<br>condition the BTS can dete<br>still not detect, try to chan,<br>4. If the CCM already chan,<br>change the DSM board.<br>Usually with that 4 step of<br>change the E1 cable form E<br>% Summary and Notes<br>% Knowledge Evaluation<br>Current average<br>score of the<br>knowledge                                                                | e to every node to find the problem.<br>mission normal, please check the CCM b<br>totad on OMC, if still not detected, try to<br>ge the new board of CCM (with same ve<br>ge and the BTS still not detect, try to tro<br>troubleshooting the troublemaker of BT<br>TIS to DDF, because altough it's rare, th<br>0'                                                                                                    | oard, try to switch the active CCM<br>plug the slave CCM and unplug th<br>rsion).<br>ubleshoot the DSM board. Try to<br>S down founded, if still not found<br>rere are still possibility the proble                                                                 | I aboard and unplug the slave one. Check if with th<br>e others, check again if the BTS detected on OMC.<br>plug unplug the DSM, or if still not detect try to<br>the problem try to change the BIM board or try to<br>m is in BIM board or E1 cable.                                                                                |
| E1, we can trace one by or<br>3. If the condution of Transis<br>condition the BTS can dete<br>still not detect, try to chan<br>4. If the CCM already chan<br>change the DSM board.<br>Usually with that 4 step of<br>change the E1 cable form E<br>% Summary and Notes<br>% Knowledge Evaluation<br>Current average<br>score of the<br>knowledge<br>Please evaluate this                                         | e to every node to find the problem.<br>mission normal, please check the CCM b<br>tete on OMC, if still not detected, try to<br>ge the new board of CCM (with same ve<br>ge and the BTS still not detect, try to try<br>troubleshooting the troublemaker of BT<br>TTS to DDF, because altough it's rare, th<br>0'<br>© Can completely solve my<br>problem. (5)                                                                       | oard, try to switch the active CCM<br>plug the slave CCM and unplug th<br>rsion).<br>uubleshoot the DSM board. Try to<br>S down founded, if still not found<br>nere are still possibility the proble<br>of Can partially solve my<br>problem. (4)                   | I aboard and unplug the slave one. Check if with the others, check again if the BTS detected on OMC.<br>plug unplug the DSM, or if still not detect try to<br>the problem try to change the BIM board or try to<br>m is in BIM board or E1 cable.<br>C Can help but not enough.<br>(3)                                               |
| E1, we can trace one by or<br>3. If the condition of Transis<br>condition the BTS can dete<br>still not detect, try to chan;<br>4. If the CCM already chan<br>change the DSM board.<br>Usually with that 4 step of<br>change the E1 cable form E<br>Summary and Notes<br>Summary and Notes<br>Sorre of the<br>knowledge<br>Please evaluate this<br>knowledge!                                                    | <ul> <li>te to every node to find the problem.</li> <li>mission normal, please check the CCM b toted on OMC, if still not detected, try to trade the new board of CCM (with same vege and the BTS still not detect, try to traditional tradements of BT TS to DDF, because altough it's rare, the o'.</li> <li>O .'</li> <li>Can completely solve my problem. (2')</li> </ul>                                                        | oard, try to switch the active CCM<br>plug the slave CCM and unplug th<br>rison).<br>uubleshoot the DSM board. Try to<br>S down founded, if still not found<br>tere are still possibility the proble<br>Can partially solve my<br>problem. (4')<br>O Helpless. (1') | I aboard and unplug the slave one. Check if with the others, check again if the BTS detected on OMC.<br>plug unplug the DSM, or if still not detect try to<br>the problem try to change the BIM board or try to<br>m is in BIM board or E1 cable.<br>(3)<br>Can help but not enough.<br>(3)<br>Cannot find the knowledge I<br>need.  |
| E1, we can trace one by or<br>3. If the condution of Transis<br>condition the BTS can dete<br>still not detect, try to chan<br>4. If the CCM already chan<br>change the DSM board.<br>Usually with that 4 step of<br>change the E1 cable form E<br>8 <b>Summary and Notes</b><br>8 <b>Knowledge Evaluation</b><br>Current average<br>score of the<br>knowledge<br>Please evaluate this<br>knowledge!<br>Comments | e to every node to find the problem.<br>mission normal, please check the CCM b<br>teted on OMC, if still not detected, try to<br>ge the new board of CCM (with same ve<br>ge and the BTS still not detect, try to tro<br>troubleshooting the troublemaker of BT<br>TS to DDF, because altough it's rare, th<br>0'<br>© Can completely solve my<br>problem. (5')<br>C Cannot solve my problem. (2')                                   | oard, try to switch the active CCM<br>plug the slave CCM and unplug th<br>rison).<br>uubleshoot the DSM board. Try to<br>S down founded, if still not found<br>here are still possibility the proble<br>Can partially solve my<br>problem. (4')<br>Helpless. (1')   | I aboard and unplug the slave one. Check if with the eothers, check again if the BTS detected on OMC.<br>plug unplug the DSM, or if still not detect try to<br>the problem try to change the BIM board or try to<br>m is in BIM board or E1 cable.<br>(3)<br>Can help but not enough.<br>(3)<br>Cannot find the knowledge 1<br>need. |
| E1, we can trace one by or<br>3. If the condution of Trans-<br>condition the BTS can dete<br>still not detect, try to chan,<br>4. If the CCM already chan,<br>change the DSM board.<br>Usually with that 4 step of<br>change the E1 cable form E<br>* Summary and Notes<br>* Rowledge Evaluation<br>Current average<br>score of the<br>knowledge<br>Please evaluate this<br>knowledge!<br>Comments               | <ul> <li>te to every node to find the problem.</li> <li>mission normal, please check the CCM b</li> <li>texted on OMC, if still not detected, try to trop</li> <li>ge and the BTS still not detect, try to trop</li> <li>troubleshooting the troublemaker of BT</li> <li>TS to DDF, because altough it's rare, the</li> <li>O '</li> <li>C Can completely solve my problem. (5')</li> <li>C Cannot solve my problem. (2')</li> </ul> | oard, try to switch the active CCM<br>plug the slave CCM and unplug th<br>rsion).<br>uubleshoot the DSM board. Try to<br>S down founded, if still not found<br>here are still possibility the proble<br>Can partially solve my<br>problem. (4')<br>Helpless. (1')   | l aboard and unplug the slave one. Check if with the others, check again if the BTS detected on OMC.<br>plug unplug the DSM, or if still not detect try to<br>the problem try to change the BIM board or try to<br>m is in BIM board or E1 cable.<br>(3)<br>Can help but not enough.<br>(3)<br>Cannot find the knowledge I<br>need.  |

Rights reserved. No spreading without prior permission of ZTE.

ZTE

STEP 4: After reading knowledge, a user can evaluate it. The comments will be fed back to the administrator for system improvement.

| Product                                                                                                    | ZXC10 CBTS I2/CBTS(CDMA2000)<br>(3G)/CDMA                                                                                                    | )/CDMA                            | Network<br>Management                                                            |                               |                                                                                                 |                                  |    |
|----------------------------------------------------------------------------------------------------|----------------------------------------------------------------------------------------------------|-----------------------------------|----------------------------------------------------------------------------------|-------------------------------|-------------------------------------------------------------------------------------------------|----------------------------------|----|
| Equipment Hardware<br>Version                                                                                                    |                                                                                                    |                                   | Version<br>Equipment Softw<br>Version                                            | /are                          |                                                                                                 |                                  |    |
| Board Hardware<br>Version                                                                                                    |                                                                                                    |                                   | Board Software                                                                   | Version                       |                                                                                                 |                                  |    |
| Incident Error Code                                                                                                    |                                                                                                    |                                   | Page Views                                                                       |                               | 3                                                                                               |                                  |    |
| Author                                                                                                    | Hisyam Sistyanto                                                                                                    |                                   | Knowledge No.                                                                    |                               | WHH20140522604631                                                                               |                                  |    |
| Incident Description (Ir                                                                                                    | cident Phenomena) Networking Envi                                                                                                    | ironment                          | Problem Cause Analysis                                                           | Solution                      | Summary and Notes                                                                               |                                  |    |
| Alarm BTS down and ala<br>from diagnosis managen<br><b>Knowledge Evaluatio</b><br>Current average<br>score of the                                                      | rm CCM not detected occure on BTS. The<br>nent or version management.<br>n                                                                                 | ie panel on                       | alarm management beco                                                            | me gray. Th                   | ere are no response fron                                                                        | n BTS if we chec                 | :k |
| Alarm BTS down and ala<br>from diagnosis managen<br><b>Knowledge Evaluatio</b><br>Current average<br>score of the<br>knowledge                                         | rm CCM not detected occure on BTS. The ment or version management.                                                                                         | ne panel on                       | alarm management beco                                                            | me gray. Th                   | ere are no response fron                                                                        | n BTS if we chec                 | ck |
| Alarm BTS down and ala<br>from diagnosis managen<br><b>Knowledge Evaluatio</b><br>Current average<br>score of the<br>knowledge<br>Please evaluate this                 | m CCM not detected occure on BTS. The<br>ment or version management.<br>o ' O ' O Can completely solve my<br>problem. (5)                                  | ore panel on                      | alarm management beco<br>Can partially solve my<br>plem. (4')                    | me gray. Th<br>(3             | ere are no response fron<br>) Can help but not enoug<br>')                                      | n BTS if we chec                 | ck |
| Alarm BTS down and ala<br>from diagnosis managen<br><b>* Knowledge Evaluatio</b><br>Current average<br>score of the<br>knowledge<br>Please evaluate this<br>knowledge! | rm CCM not detected occure on BTS. Thenet or version management.                                                                                           | ne panel on<br>○ C<br>prob<br>○ H | alarm management becov<br>Can partially solve my<br>olem. (4')<br>kelpless. (1') | me gray. The<br>(<br>(3<br>ne | are are no response fron<br>) Can help but not enoug<br>')<br>Cannot find the knowle<br>red.    | n BTS if we chec<br>ph.<br>dge I | sk |
| Alarm BTS down and alla<br>from diagnosis managen<br>* Knowledge Evaluatio<br>Current average<br>score of the<br>knowledge<br>Please evaluate this<br>knowledge!       | m CCM not detected occure on BTS. The<br>ment or version management.<br>o ' O ' O Can completely solve my<br>problem. (5') O Cannot solve my problem. (2') | or<br>o<br>c<br>prob<br>○ ⊢       | alarm management becor<br>Can partially solve my<br>Jem. (4')<br>Helpless. (1')  | me gray. The<br>(3<br>(3      | are are no response fron<br>) Can help but not enoug<br>)<br>)<br>Cannot find the knowle<br>ed. | n BTS if we chec<br>ph.<br>dge I | sk |

### 4.2.1.2 [Advanced Search]

A user can set search conditions to search knowledge. The operation steps are as follows:

STEP 1: Click **Advanced search** to enter the conditions setting page.

| Return to Support       |       |                                            | Home Operation & Monitoring Users Manual Miguel Ruiz Jr. Exit |
|-------------------------|-------|--------------------------------------------|---------------------------------------------------------------|
| 上 知识库<br>Knowledge Base | Input | keywords Search Advanced search            | Submit Knowledge Related to Me                                |
| ⊛-ZTE                   |       | New New                                    | Hot                                                           |
|                         |       | ZXC10 CBTS I2- BTS Down                    | ZXG10 iBSC-BSC-SYS/GSM&UMTS&MW-R/GSM&UMTS&                    |
|                         |       | ZXMBW BSS How to fix "the MPIM board PP2S  | CDMA(1X)/CDMA-CNO 2 problem in BSCB server                    |
|                         |       | ZXDCS 9000-DCS function Instruction        | How to configure multicast using dual upli                    |
|                         |       | ZXCTN 6200-As a result of the OSPF hello m | ZXA10 C300-IPTV service on GPON C300 work                     |
|                         |       | BTSB(CDMA2000)-How to troubleshoot the ala | ZXR10-Traffic loadsharing in ospf                             |
|                         |       | A abnormal reception level case caused by  | GSMR-Other-R/GSM&UMTS&MW-clear SDR BTS 880                    |
|                         |       | ZXMW SR10 I400-XPIC link not stable and in | ZXG10 iBSCR-BSC-R/GSM&UMTS&MW-How to solve                    |
|                         | <     | ZXMW SR10 I200-ervice Interruption & Abnor | ZXSDR BS8700-How to batch query and batch                     |
|                         | - 1   | ZXMW NR8250 Ethernet traffic disconnection | ZXG10 iBSCR-BSC-R/GSM&UMTS&MW-Guide for So                    |
|                         |       | U31 cannot execute such operations like Sy | ZXSDR B8200 GU360-BS-BSC-SYS/GU-Clock refe                    |
|                         |       | Wrong Cable connection cased OMCB synchron | ZXV10 W300-Why the wii or xbox sometimes c                    |
|                         |       | The Trouble shooting of E1 Cable Wrong Con | G5M-POS-SYS/G5M&UMTS&MW-G5M Receive Qualit                    |
|                         |       | ZXSDR B8200 GU360-BS- Site Abnormal DPD ru | ZXA10 C300-Configure management VLAN, but                     |
|                         |       | ZXUPSE T080-ZXUPSET080 Battery Failure and | CN EMS-Removing Extra Digits in ALARM CODE                    |
|                         |       | NetNumen U31 R22- xlight can't run in U31  | E1 port is not stable in ONT F820                             |
|                         |       |                                            |                                                               |
|                         |       |                                            |                                                               |
|                         |       |                                            |                                                               |

![](_page_37_Picture_0.jpeg)

| R | eturn to Support         |                 |                        | Home Operation & Monitoring Users Manual Miguel Ruiz Jr. Exit |
|---|--------------------------|-----------------|------------------------|---------------------------------------------------------------|
|   | レン 知识库<br>Knowledge Base | Input keywords  | Search Advanced search | Submit Knowledge   Related to Me                              |
|   | Current Location Home >  | Advanced search |                        |                                                               |
|   | G Advanced search        |                 |                        |                                                               |
|   | Product                  | < v<br>v        |                        | Area                                                          |
|   | Issue Date               | то              |                        | Knowledge Type  FAQ  Maintenance Experience                   |
|   |                          |                 | Full text              | All keywords Search                                           |
| > |                          |                 |                        |                                                               |
|   |                          |                 |                        |                                                               |
|   |                          |                 |                        |                                                               |
|   |                          |                 |                        |                                                               |
|   |                          |                 |                        |                                                               |
|   |                          |                 |                        |                                                               |

STEP 2: Set search conditions in the advanced search box and then click **Search**. For example, search the product "ZXC10 BSCB".

| Return to Support                                            | Home                          | Operation & Monitoring Users Manual Miguel Ruiz Jr. Exit |
|--------------------------------------------------------------|-------------------------------|----------------------------------------------------------|
| Linput keywords                                              | Search Advanced search        | Submit Knowledge Related to Me                           |
| Current Location Home > Advanced search                      | ē Please select product 两页对话框 |                                                          |
| Advanced search      Product      Issue Date      To      To |                               | Insert All<br>Isert<br>Delete All<br>Confirmatio         |
| 1. 完成                                                        |                               |                                                          |

![](_page_37_Picture_6.jpeg)

STEP 3: Input keyword "port" and click Search

![](_page_38_Picture_0.jpeg)

| Return to Support                                                             | Home Operation & Monitoring Users Manual Miguel Ruiz Jr. Exit                     |
|-------------------------------------------------------------------------------|-----------------------------------------------------------------------------------|
| いた 知识库 Input keywords Su                                                      | arch Advanced search Related to Me                                                |
| Current Location Home > Advanced search                                       |                                                                                   |
| Q Advanced search                                                             |                                                                                   |
| Product BSCB(CDMA2000),ZXC10 BSCB                                             | Area                                                                              |
| Issue Date To III                                                             | Knowledge Type 🔽 FAQ 🔽 Maintenance Experience                                     |
| port                                                                          | ✓ All keywords ✓ Scarch                                                           |
| ZXC10 BSCB- The external port is in down status on port on IPI and SIPI by rd | anot LED, another port, and replace the port, and SIPI port 1.8, and SIPI port 3. |
| 2014-03-07 15:07:39.0                                                         |                                                                                   |
| < Prev 1 Next>                                                                |                                                                                   |
|                                                                               |                                                                                   |
|                                                                               |                                                                                   |
|                                                                               |                                                                                   |
|                                                                               |                                                                                   |

### 4.2.2 [TT Case] > [Submit Knowledge]

[Submit Knowledge]: A user can summarize his/her maintenance experience and submit it to knowledge base as knowledge for others' learning or reference.

STEP 1: Login the knowledge base page. Refer to Section 5.1.

STEP 2: Click Submit Knowledge to enter the knowledge input page, as shown below.

![](_page_38_Picture_8.jpeg)

STEP 3: Fill in knowledge. Fill in knowledge as required in the knowledge input page. The fields marked with "\*" are mandatory.

| Re | eturn to Support                                                                  |                                                             |         |                                      | Home      | Operation & Monitoring         | Users Manual Mig | uel Ruiz Jr. Ex |
|----|-----------------------------------------------------------------------------------|-------------------------------------------------------------|---------|--------------------------------------|-----------|--------------------------------|------------------|-----------------|
|    | L 知识库<br>Knowledge Base                                                           | words                                                       | Searc   | h Advanced search                    |           |                                | Submit Knowledge | Related to Me   |
| (  | 这是英文知识库,不允许有任何中文字符<br>attention:this is english knowledge                         | ・中文知识诸提交到中文知识库<br>a base ,cant using chinese character!chin | nese kn | owledge ,please send to chinese know | /ledge ba | se.                            |                  |                 |
|    | Hint:Please select the types of<br>knowledge template to submit                   | Of                                                          | FAQ     | Maintenance Experience               |           |                                |                  |                 |
|    | Knowledge No.                                                                     | WHD20140526417704                                           | nowied  | ge description (problem description) |           | *Title                         | is mandatory.    |                 |
| >  | Knowledge Submitting Person<br>Dept. of Submitting Person<br>Contact Person Info. | Miguel Ruiz Jr.<br>Speednet Wireless Ltd.                   |         |                                      |           |                                |                  | 2               |
|    | Product Search                                                                    |                                                             |         |                                      |           | <u> 2</u>                      |                  |                 |
|    | *Product Category<br>*Product Sub-category                                        | Please select Please select                                 |         |                                      |           | <ul> <li></li> <li></li> </ul> |                  |                 |
|    | Product Model<br>Equipment Hardware Version                                       | Please select                                               |         |                                      |           | ~                              |                  |                 |

STEP 4: After filling in knowledge, set the "Knowledge Audience" and then click **Preview**, **Save** or **Submit** as needed.

| R | eturn to Support     | Home Operation & Monitorin                                                                                                    | ng Users Manual <b>Mig</b> | uel Ruiz Jr. Exit |
|---|----------------------|----------------------------------------------------------------------------------------------------|----------------------------|-------------------|
|   | LINPUT Ke            | ywords Search Advanced search                                                                                                    | Submit Knowledge           | Related to Me     |
|   | Summary and Notes    | Notes of summary and notes:<br>1. Before inserting the image, please edit it locally and upload it to the server. Never directly copy and paste<br>an image.<br>2. Content editing requirement:<br>1).This item is optional. Problem summary is a summary of experience, not only telling readers that such a<br>problem exists, but also telling them why it exists, so that readers can summarize by themselves and learn<br>some knowledge. This is a sublimation process from the phenomena to principles, which can be experience,<br>lessons and perspective transformation. Please ensure a concise summary focusing on the subject. |                            | *                 |
|   |                      | caused, as well as the tools and protocols needed by the troubleshooting.                                                                                                    |                            |                   |
|   | Area                 | Please select                                                                                                    |                            |                   |
|   | Keyword              | Please separate multiple keywords by space.                                                                                                    |                            |                   |
|   | * Knowledge Audience | Open to Partner         Open to ZTE staff         Open to the operator         Open to the operator         Open to the operator         Open to the operator                                                                                                    |                            |                   |
|   | <                    | u .                                                                                                    | Preview                    | Save Sub it       |

### 4.2.3 [TT Case] > [Related to Me]

[Related to Me] : It includes all the issues to be processed by the user such as knowledge review, modification and recommendation. At the same time, a user can set search conditions to search relevant knowledge. This section introduces how to review, modify and recommend knowledge.

### 4.2.3.1 Knowledge Review

STEP 1: Select one in the "Service State" field and click **Search**, all of knowledge under the

![](_page_40_Picture_0.jpeg)

state will be displayed in the result list.

| R | turn to Support               |                |               | H                    | ome Operation & Monitoring                               | Users Manual Miguel Ruiz Jr. Exit |
|---|-------------------------------|----------------|---------------|----------------------|----------------------------------------------------------|-----------------------------------|
|   | <b>知识库</b><br>Knowledge Base  | Input keywords | Search Advanc | ed search            |                                                          | Submit Knowledge Related to Me    |
|   | Current Location Home > Relat | ed to Me       |               |                      |                                                          |                                   |
|   | Q Please select a filter      |                |               |                      |                                                          |                                   |
|   | Filter                        | All            | *             |                      |                                                          |                                   |
|   | Q Please fill in the search o | ondition       |               |                      |                                                          |                                   |
|   | Product Category              | Please select  | ~             | Product Sub-category | Please select                                            | ~                                 |
|   | Product Model                 | Please select  | ~             | Product Search       |                                                          |                                   |
| > | Title                         |                |               | Service State        | Please select                                            | ~                                 |
|   | Submitted by                  |                |               | Created Time         | Please select<br>Rejected to issue<br>Rejected to review |                                   |
|   |                               |                |               |                      | Rejected to submit<br>Issued<br>To be issued             | nd Search                         |
|   | N0.   🔲                       | Title          | i Product N   | lodel i Status       | To be reviewed<br>To be submitted                        | Operate                           |
|   |                               |                |               | Total: 0 Rec         | cords Page: 1/1 First Prev Next Last                     | 10 Records /Page(s) Go to GO      |
|   |                               |                |               |                      |                                                          |                                   |
|   |                               |                |               |                      |                                                          |                                   |
| - |                               |                |               |                      | 1 व                                                      | 信訪占 📣 🗸 🕀 100%、 👻 🧃               |

STEP 2: In the list, select the knowledge and click its **title**, all the content of the knowledge can be displayed.

STEP 3: Review the knowledge content. Set the "Knowledge Audience" and give review comments. If knowledge is approved, it will be issued; otherwise it will be returned to the knowledge submitter and the submitter should process according to the review comments.

STEP 4: After finishing knowledge review, the reviewer can select the operation among "Browse", "Save" and "Submit".

#### 4.2.3.2 Knowledge Modification

STEP 1: Select "Rejected to submit" in the "Service State" field and click **Search**, the knowledge that failed to be approved will be listed automatically.

STEP 2: Open the knowledge in the state of "Rejected to submit" to enter the knowledge filling page. A user can modify the knowledge content according to the review comments and then click **Submit**. For example, modify the knowledge "BSSB software (CDMA2000)-test ".

#### 4.2.3.3 Knowledge Recommendation

A user can recommend knowledge to others, but the knowledge to be recommended must be in the state of "Issued". For example, to recommend the knowledge "ZXCTN 9000 series – L2VPN service fails due to board incident", the operation steps are as follows:

STEP 1: Enter the "Related to Me" page to search the issued knowledge.

STEP 2: Select the knowledge by ticking the " $\square$ " before the knowledge title (please DO NOT click the knowledge **title**) and then click **Recommend**.

STEP 3: On the new recommendation page, type the email address of the recommended person, the subject and description and then click **Submit** to finish the knowledge recommendation.

![](_page_41_Picture_8.jpeg)

Tips:

The email address of the recommended person must be the email of ZTE employee (external email is not supported currently). Please separate multiple email addresses by comma ",".

All the fields marked with "\* "are mandatory.

# 5 **Documentation**

# 5.1 Login Operation

STEP 1 : Login the Support website. Refer to Section 2.2 for details.

STEP 2 : Click **Documentation** to enter the documentation page.

![](_page_42_Picture_7.jpeg)

# 5.2 Document Map

You can access documentation more conveniently via Document Map.

|                                                                                                    | Common Docume                                                                                                    | nt                                |                                |
|----------------------------------------------------------------------------------------------------|----------------------------------------------------------------------------------------------------|-----------------------------------|--------------------------------|
|                                                                                                    |                                                                                                    |                                   | Search                         |
| ess you like:   Core Network                                                                                                    | Wireless   ZXWN SGSN   Diam                                                                                                    | neter Routing Agent   ZXUN vN     | lanager                        |
| Wireless                                                                                                    | Document Map »                                                                                                    | Core Network                      | Document Map »                 |
| Rich Media( Product                                                                                                    |                                                                                                    | Pleasant Sight( Signaling)        | ng Animations   Wall           |
| Illustration   Installation&O                                                                                                    | peration   Solution&Principle   N                                                                                                    | Alainten@haet   Interactive video | Pictures express )             |
| Poster   Network Planning                                                                                                    | and Optimization )                                                                                                    | Diluion( Solution )               | er Routing Agent I Universal ) |
| Feature I NMS & NPO Too                                                                                                    |                                                                                                    | Virtual Network Functio           | n Orchestrator( ZXUN           |
| LTE TDD( eNodeB   Gate                                                                                                    | way   NMS & NPO Tool )                                                                                                    | vManager )                        |                                |
| UMTS( RNC   Node B   UT                                                                                                    | TRAN Feature   NMS &                                                                                                    | Tulip Elastic Computing           | System( TECS )                 |
| NPO Tool )                                                                                                    |                                                                                                    | More »                            |                                |
| GSM( BSC   BTS   GSM-F                                                                                                    | R   GERAN Feature   NMS                                                                                                    |                                   |                                |
| & NPO Tool )                                                                                                    |                                                                                                    |                                   |                                |
|                                                                                                    |                                                                                                    |                                   |                                |
|                                                                                                    | The                                                                                                    |                                   |                                |
| Core Net                                                                                                    | work Mu                                                                                                    | Iltimedia                         |                                |
| Core Net                                                                                                    | work Mu                                                                                                    | Iltimedia                         |                                |
| Core Net<br>ot Topics Bookshe<br>>ZXUN RCP(V5.16<br>>ZXUN xGW(V5.16<br>>ZXUN uMAC(V5.1<br>>ZXUN uMAC(V5.1<br>>ZXUN USPP(V4.1                                                                                                    | If<br>10)User Manual<br>5.10)User Manual<br>16.10)User Manual<br>5.20)EPC HSS User Manual                                                                                                    | ATCA E414                         | 0 Shelf Installation Video     |
| Core Net<br>bot Topics Bookshe<br>DE ZXUN xGW(V5.16<br>DE ZXUN xGW(V5.16<br>DE ZXUN xGW(V5.16<br>DE ZXUN xGW(V5.16<br>DE ZXUN uMAC(V5.16<br>DE ZXUN uSPP(V4.1<br>DE ZXUN USPP(V4.1<br>DE ZXUN USPP(V4.1<br>DE ZXUN USPP(V4.1                                                                                           | If<br>10)User Manual<br>15.10)User Manual<br>16.10)User Manual<br>15.20)EPC HSS User Manual<br>5.20)IMS HSS User Manual                                                                                                    | ATCA E414                         | 0 Shelf Installation Video     |
| Core Net<br>ot Topics Bookshe<br>>ZXUN xGW(V5.16<br>>ZXUN xGW(V5.16<br>>ZXUN uMAC(V5.<br>>ZXUN USPP(V4.1<br>>ZXUN USPP(V4.1<br>atured                                                                                                    | States of the second second se | ATCA E414<br>Mulitmedia           | 0 Shelf Installation Video     |
| Core Net<br>ot Topics Bookshe<br>>ZXUN RCP(V5.16<br>>ZXUN xGW(V5.16<br>>ZXUN uMAC(V5.1<br>>ZXUN USPP(V4.1<br>>ZXUN USPP(V4.1<br>otured<br>>ZXUN USPP(V4.1                                                                                                    | Store Manual<br>Story Manual<br>Story Manual<br>Story Manual<br>Story Story Manual<br>Story Story Manual<br>Story Story Manual<br>Story Mass User Manual                                                                                                    | ATCA E414<br>Mulitmedia           | 0 Shelf Installation Video     |
| Core Net<br>by Topics<br>• ZXUN RCP(V5.16<br>• ZXUN xGW(V5.16<br>• ZXUN xGW(V5.16<br>• ZXUN uMAC(V5.16<br>• ZXUN uMAC(V5.16<br>• ZXUN uSPP(V4.1<br>• ZXUN USPP(V4.1<br>• ZXUN USPP(V4.1)<br>• ZXUN USPP(V4.1)<br>• ZXUN USPP(V4.1)<br>• ZXUN USPP(V4.1)<br>• ZXUN USPP(V4.1)<br>• ZXUN USPP(V4.1)<br>• ZXUN USPP(V4.1) | In the second second se | ATCA E414<br>Mulitmedia           | 0 Shelf Installation Video     |

Tips:

① : You can enter the keywords of the document in the search bar.

2 : Select the product and then click the Document Map link. ( In the above example, we

### click Core Network product ).

③ : In the Document Map, you can see documents in Hot Topics and Bookshelf.

# 5.2.1 Search Product via Document Map

When you search a User Manual Library, you may search product via Document Map.

STEP 1 : Click **Bookshelf**.

STEP 2 : Select the product version.

| Core Network Mu                                                                                                  | ultimedia                                                     |
|----------------------------------------------------------------------------------------------------|---------------------------------------------------------------|
| Hot Topics Bookshelf                                                                                             |                                                               |
| ℰ cs                                                                                                    |                                                               |
| WCDMA&TD-SCDMA<br>>ZXUN ICX(MSCS)<br>V5.15.10 V4.16.10<br>>ZXUN IMG(MGW_W)<br>V5.15.10   V4.16.10<br>2           | CDMA2000<br>>ZXC10 MSCe<br>V4.12.10<br>>ZXC10 MGW<br>V3.10.22 |
| <pre>&gt;ZXUN CSCF<br/>V5.16.16   V5.16.16(GBA)<br/>&gt;ZXUN SSS<br/>V5.16.16   V5.16.10<br/>&gt;ZXUN B200</pre> | >ZXUN RCP<br>V5.16.10<br>>ZXUN xAGCF<br>V4.14.10              |

#### 5.2.1.1 Download

STEP 1 : In the download page, click **Download** to download the user manual library to the local computer.

STEP 2 : If you haven't installed ZTE eReader software yet, click **Download** the latest ZTE eReader.

![](_page_45_Picture_0.jpeg)

ZTE eReader : This ZTE electronic documentation reader helps you download and read electronic User ZTE Manual Library in a computer. It also provides powerful documentation management functions.

User Manual Library: Suffixed by .zed, it contatins ZTE's electronic documents in various formats to meet user requirements. It can be read by using ZTE eReader only.

### 5.2.1.2 Read

To read the user manual library, perform the following procedure:

STEP 1 : In your computer, double-click the user manual library you downloaded.

STEP 2 : Then you can read this user manual library via ZTE eReader.

zilly Lib20160316094407-ZXUN iCX ( MSCS ) ( V5.15.10 ) User Manual Library\_R1.1\_734692.zed

![](_page_46_Picture_0.jpeg)

![](_page_46_Picture_3.jpeg)

### 5.2.2 Search Product Directly

Click the menu such as [Product documentation], related content will appear. Search conditions can be set. The search result will be shown based on the search conditions.

Enter the document title or document number. For example, type "SGSN" in "Document Title", search results will display all the documents of which the title includes "SGSN".

| ZTE                   | Hello: | Management                   | Globa              | [ Country   | ] Log         | out   H | Help       |              |             |
|-----------------------|--------|------------------------------|--------------------|-------------|---------------|---------|------------|--------------|-------------|
| Home                  | My     | Space   Service              | тт Са              | ie          | Documentation |         | Forum      |              | Bulletin    |
| Product documentation | ~      |                              |                    |             |               |         |            |              |             |
| Wireless              |        | Current Location: Documentat | ion >Product docum | entation >0 | ore Network   |         |            |              |             |
| Core Network          |        |                              | _                  |             |               |         |            |              |             |
| Pleasant Sight        |        | Document Title SGSN          | × Doc              | ument No.   |               |         | English    | $\checkmark$ | Search      |
| Solution              |        | Product Version              |                    |             |               |         |            |              |             |
| Universal             |        | Document Type All (7634)     |                    | ZED F       | iles (322)    |         | Multimedia | (60)         |             |
| Virtual Network Fund  | ction  | Document List                |                    |             |               |         | Excel Exp  | ort D        | ownload All |
| Orchestrator          |        |                              |                    |             |               |         |            |              |             |

| ZTE                                      | Hello: |       |        | Management Globa                     | al [ Country ]       | Logout   | Help  |                |                      |
|------------------------------------------|--------|-------|--------|--------------------------------------|----------------------|----------|-------|----------------|----------------------|
| Home                                     | My S   | Space |        | Service   TT Ca                      | se Docum             | entation | F     | orum           | Bulletin             |
| Product documentation                    | ~      | _     |        |                                      |                      |          |       |                |                      |
| Wireless                                 |        | Curre | nt Loo | cation: Documentation >Product docur | mentation >Core Netv | vork     |       |                |                      |
| Core Network                             |        |       |        |                                      |                      |          |       |                |                      |
| E Pleasant Sight                         |        | Docu  | umen   | t Title SGSN Do                      | cument No.           |          | Eng   | lish           | Search               |
| ■ Solution         ■         ■         ■ |        | Prod  | uct V  | ersion                               |                      |          |       |                |                      |
| Universal                                |        | Docu  | Imen   | t Type All (440)                     | ZED Files (14)       |          | М     | ultimedia (18) |                      |
|                                          | on     |       | Docu   | ment List                            |                      |          | E     | vcel Export    | Download All         |
| Orchestrator                             |        |       |        | (2                                   | )                    | 1        |       | Acer Export    | Download Air         |
| Tulip Elastic Computing                  | g      |       | No.    | Title                                | Document No.         | Document | Views | Issue Date     | Operation            |
| System                                   |        |       |        |                                      |                      | Type     |       |                |                      |
| . CS                                     |        |       |        | ZXWN SGSN (V3.10.10) Serving         | SJ-                  |          |       |                | Browse               |
| . ■ PS                                   |        |       | 1      | GPRS Support Node Security           | 20100527171659-      |          | 0     | 2010-11-10     | Favorite             |
| User Database Produc                     | ts:    |       |        | Vanabie IVer                         | 010                  |          |       |                | History              |
| . ∎ IMS                                  |        |       |        | ZXWN SGSN Serving GPRS               |                      |          |       |                | Browse               |
| ■ WIMAX                                  |        |       | 2      | Support Node Data Configuration      | sjzl20093257         |          | 1     | 2010-07-19     | Download<br>Favorite |
| ± GSM                                    |        |       |        | Guide                                |                      |          |       |                | History              |
| INGN                                     |        |       |        | 7XW/N SGSN 0/2 00 10) Sonving        | 81                   |          |       |                | Browse               |
| PSTN                                     |        |       | 3      | GPRS Support Node System             | 20100204092715-      |          | 3     | 2010-10-09     | Download<br>Favorite |
| Others                                   |        |       |        | Auministrator                        | 010                  |          |       |                | History              |

### 5.2.3 Document Operation

Search results are displayed as a document list, including "No.", "Title", "Document No.", "Document Type", "Views", "Issue Date" and "Operation". Each item is introduced as follows:

Title: Refer to document name, showing the main content of the document.

Document No.: It is given by the system and is in one-to-one correspondence with the document.

Document Type: It mainly includes " 🔤 ",multimedia and PDF files. You need to download ZTE eReader to open a ZED file which is a User Manual Library.

Views: Refer to how many times this document has been read.

Issue Date: Refer to the time when the document is issued.

Operation: A user can perform the "Browse", "Download" and "Favorite" operations on a document. The document added to "Favorite" can be found in [My Space] > [My Favorite] > [Documentation].

### 5.2.3.1 Browse

Select the target document and click **Browse**, a user can read it online.

STEP 1 : Select the document and click **Browse**, a new page appears.

| ZTE                   | Hello: |                       |       | Management GI                     | obal [ Country ]        | Logout   | Help  |                |                      |
|-----------------------|--------|-----------------------|-------|-----------------------------------|-------------------------|----------|-------|----------------|----------------------|
| Home                  | My     | Space                 |       | Service   TT                      | Case Docume             | entation | Fo    | rum            | Bulletin             |
| Product documentation | × )    |                       |       |                                   |                         |          |       |                |                      |
| Wireless              |        | Curre                 | nt Lo | cation: Documentation >Product do | cumentation >Wireless   |          |       |                |                      |
| Core Network          |        |                       |       |                                   |                         |          | _     |                | _                    |
| Pleasant Sight        |        | Doci                  | umen  | t Title ZXMW                      | Document No.            |          | Eng   | ish            | Search               |
| Solution              |        | Prod                  | uct V | ersion                            |                         |          |       |                |                      |
| Universal             |        | Docu                  | Imen  | t Type All (2922)                 | ZED Files (176)         |          | Mu    | Iltimedia (23) |                      |
| Virtual Network Func  | tion   |                       | Docu  | ment List                         |                         |          | E     | cel Export     | Download All         |
| Orchestrator          |        |                       |       |                                   |                         |          |       |                | Download Air         |
| Tulip Elastic Comput  | ing    |                       | No.   | Title                             | Document No.            | Document | Views | Issue Date     | Operation            |
| System                |        |                       |       |                                   |                         | Type     |       |                |                      |
| . E CS                |        |                       |       | ZXMW ER2000 (V3.71.71) All        |                         |          |       |                | Browse               |
| ± PS                  |        |                       | 1     | Outdoor E-band Digital Microwave  | e 20150624085341        |          | 1     | 2017-03-24     | Favorite             |
|                       | ucts   |                       |       |                                   |                         |          |       |                | History              |
| . ∎ IMS               |        |                       |       | ZXMW FR2000 (2 00 71) All         |                         |          |       |                | Browse               |
| <b>WIMAX</b>          |        |                       | 2     | Outdoor E-band Digital Microwave  | e SJ-<br>20140722143742 |          | 1     | 2017-03-24     | Download<br>Favorite |
| ± GSM                 |        |                       |       | manamaa                           |                         |          |       |                | History              |
| ∎ NGN                 |        |                       |       | ZXMW ER2000 (V3 71 71) All        |                         |          |       |                | Browse               |
| PSTN                  |        | <ul> <li>✓</li> </ul> | 3     | Outdoor E-band Digital Microwave  | e SJ-<br>20150527094050 |          | 15    | 2017-03-24     | Download<br>Favorite |
| Others                |        |                       |       | riansiilis                        |                         |          |       |                | History              |

STEP 2 : The document will be opened automatically for the user to read online.

![](_page_48_Figure_5.jpeg)

### 5.2.3.2 Download

A user can download the needed document and save it on a local computer.

- STEP 1 : Select the document and click **Download**.
- STEP 2 : Save the document.

### 5.2.3.3 Favorite

A user can add the needed document to "My favorite" for future reference. After a document is added to favorite, it can be found in [My Space] > [My Favorite] > [Product Manuals].

| ZTE He                                                           | llo:       |                                                        |                | Management                                                              | Global    | [ Country ]                   | Logout           | I Help |                 |                                           |
|------------------------------------------------------------------|------------|--------------------------------------------------------|----------------|-------------------------------------------------------------------------|-----------|-------------------------------|------------------|--------|-----------------|-------------------------------------------|
| Home                                                             | My Spa     | се                                                     |                | Service                                                                 | TT Cas    | se   Docum                    | entation         | F      | orum            | Bulletin                                  |
| oduct documentation Y                                            | Cu         | urrer                                                  | it Loc         | ation: Documentation ≻Produc                                            | t docum   | entation >Core Netw           | vork             |        |                 |                                           |
| Core Network Pleasant Sight Solution                             | D          | )ocu<br>rodu                                           | ment<br>Ict Ve | Title SGSN                                                              | Doc       | ument No.                     |                  | Eng    | lish            | <ul> <li>Search</li> </ul>                |
| Universal                                                        | D          | Document Type All (440) ZED Files (14) Multimedia (18) |                |                                                                         |           |                               |                  |        |                 |                                           |
| Virtual Network Function<br>Orchestrator                         | l          | <u> </u>                                               | Docui          | nent List                                                               |           |                               |                  | E      | xcel Export     | Download All                              |
| Tulip Elastic Computing<br>System                                | [          |                                                        | No.            | Title                                                                   |           | Document No.                  | Document<br>Type | Views  | Issue Date      | Operation                                 |
| CS<br>PS<br>User Database Products                               |            | ✓                                                      | 1              | ZXWN SGSN (V3.10.10) Serv<br>GPRS Support Node Security<br>Variable Ref | ving<br>' | SJ-<br>20100527171659-<br>013 |                  | 0      | 2010-11-10      | Browse<br>Download<br>Favorite<br>History |
| IMS<br>WIMAX<br>GSM                                              |            |                                                        | 2              | ZXWN SGSN Serving GPRS<br>Support Node Data Configura<br>Guide          | ition     | sjzl20093257                  |                  | 1      | 2010-07-19      | Browse<br>Download<br>Favorite<br>History |
| NGN<br>PSTN<br>Others                                            |            |                                                        | 3              | ZXWN SGSN (V3.09.10) Serv<br>GPRS Support Node System<br>Administrator  | ving      | SJ-<br>20100204092715-<br>010 |                  | 3      | 2010-10-09      | Browse<br>Download<br>Favorite<br>History |
| ZTE Hei                                                          | lo:        |                                                        |                | Management                                                              | Global    | [ Country ]                   | Logout           | Help   |                 |                                           |
| Home                                                             | My Spa     | се                                                     | I              | Service                                                                 | TT Cas    | e   Docum                     | entation         | Fo     | orum            | Bulletin                                  |
| rrent Location: MySpace > M                                      | y Favorite | > P                                                    | roduc          | t Manuals                                                               |           |                               |                  |        |                 |                                           |
| Forum >                                                          |            |                                                        |                |                                                                         |           |                               |                  |        |                 |                                           |
| Subscription >                                                   |            |                                                        |                |                                                                         |           | Title                         |                  |        | Sea             | rch Delete                                |
| Favorite Y<br>T Case                                             |            |                                                        |                | Title                                                                   |           |                               | View             | s      | Issue Date      | Added on                                  |
| <ul> <li>Project Document</li> <li>Documation Express</li> </ul> |            | Γ                                                      | ZXW            | N SGSN (V3.10.10) Serving G<br>Variable Refe                            | PRS Su    | pport Node Security           | 0                |        | 2010-11-10      | 2017-03-28                                |
| Product Manuals<br>Project Partner<br>Document                   |            |                                                        |                | Total: 1 R                                                              | ecords F  | Page: 1/1 First Prev M        | Next Last 1      | 10 🗸 R | ecords /Page(s) | Go to GO                                  |
| <ul> <li>Tool Document</li> <li>Bulletin</li> </ul>              |            |                                                        |                |                                                                         |           |                               |                  |        |                 |                                           |
| <ul> <li>Technical Notification</li> </ul>                       |            |                                                        |                |                                                                         |           |                               |                  |        |                 |                                           |

My Service >
My Maintenance Ex... >

Advice

Rights reserved. No spreading without prior permission of ZTE.

# 6 Forum

# 6.1 Login Operation

STEP 1: Login the Support website. Refer to Section 2.2 for details.

STEP 2: Click **Forum** to enter the technical forum page. A user can select the topics of a certain product and publish postings.

| ZTE                                     | Hello:          |                           | Global [ Country ] | ] Logout   Help            |           |              |
|-----------------------------------------|-----------------|---------------------------|--------------------|----------------------------|-----------|--------------|
| Home                                    | My Space        | Service T                 | T Case             | Documentation              | Forum     | Bulletin     |
| ALL ALL ALL ALL ALL ALL ALL ALL ALL ALL | K K             | Contraction of the second | Creating           | the future by connecting t | he world  |              |
| System Equ 🤁                            | <u> </u>        |                           | e                  |                            |           | Search       |
| Core Netwo                              | Products Forum  | n                         |                    |                            |           |              |
| Transmissi                              | Latest Topics   |                           |                    | Classic postinas           |           | mora         |
| Access pro                              | Subject         | Author                    | Data               | Classic postings           | Author    | Data         |
| Switch pro                              | Base based date | 84000004                  | 2047 02 20         |                            | outhor    | 2012 01 18   |
| CDMA &FDD                               | Base band data  | 04200001                  | 2017-03-30         | TCH Drop call              | putnirat  | 2013-01-10   |
| Data produ                              | ZTE-C300 ONU    | meritoni                  | 2017-03-28         | configuring ip             | JMutie    | 2012-08-10   |
| Multimedia                              | 5928E-FI conne  | kjedrzej                  | 2017-03-22         | ZXCTN 6110 & 6             | lucablan  | 2012-06-11   |
| Power prod                              | CSCF intergrat  | 10044363                  | 2017-03-20         | evdo card prob             | SRTSDEMS. | . 2010-02-09 |
| G&Ubase st                              | Good            | Sorry                     | 2017-03-19         | PDH web CIT ma             | velbon    | 2009-08-14   |
| Fixed Netw                              | testbed OCS li  | 63490001                  | 2017-03-13         | ZXPOS CNT1 SOF             | 10070798  | 2009-05-20   |
| Network pl                              | ZXHN H108N fir  | ktsaou                    | 2017-03-10         |                            |           |              |
| RRC                                     | reset hard axo  | elton151                  | 2017-03-08         |                            |           |              |
| Microwave                               | CRON F880 v5    | Orielat                   | 2017 02 01         |                            |           |              |
| Cloud comp                              | GFOIN FOOD VS , | . Oficial                 | 2017-03-01         |                            |           |              |
| VAS Produc                              | ZTE-F643 Manua  | . pabloter                | 2017-02-28         |                            |           |              |
| SoftSwitch                              |                 |                           |                    | 0                          |           |              |
| TDD prod                                |                 |                           |                    | 9                          |           |              |
| CDMA&FDD L                              |                 |                           |                    |                            |           |              |
| VAS produc                              |                 |                           |                    |                            |           |              |
| UMTS Netwo                              |                 |                           |                    |                            |           |              |

Notes

(1): System equipment list: Click any product menu to enter the page of this product. A user

can publish postings related to this product on this page.

②: Full-text search: A user can type keywords and the system will perform full-text search on this forum.

- ③: Latest topics: Display the postings published recently.
- ④: Classic postings: Display the classic postings on this forum.

# 6.2 Post

Take CDMA Wireless product as an example to introduce how to post on the forum.

STEP 1: In the system equipment list, click CDMA to enter CDMA wireless product area.

| Home       |     | My Space       | Service | TT Case       | Documentation          | Forum          | Bulletin   |
|------------|-----|----------------|---------|---------------|------------------------|----------------|------------|
|            | 2   | K              |         | Creatin       | g the future by connec | ting the world |            |
| System Equ |     |                |         |               |                        |                | Search     |
| Internatio |     | Products Forum | n /     |               |                        |                |            |
| Core Netwo |     | Latest Topics  |         | more          | Classic postings       |                | more       |
| Access pro |     | Subject        | Author  | Date          | Subject                | Author         | Date       |
| Switch pro | -   | A problem abou | 100870  | 30 2014-05-26 | TCH Drop call          | puthirat       | 2013-01-16 |
| CDMA       | 7 1 | te zxv10 w300  | scooter | 2014-05-19    | ZTE ZXV10 W300         | catulo         | 2012-08-21 |
| Data produ | -   | Firmware uppra | baldybo | 2014-05-17    | configuring ip         | JMutie         | 2012-08-10 |

STEP 2: In CDMA wireless product area, click **Post** to enter the postings editing page.

|                 | Home                         | My Space                                         | Service           | TT Case | Documentation | Foru              | m I     | Bulletin    |
|-----------------|------------------------------|--------------------------------------------------|-------------------|---------|---------------|-------------------|---------|-------------|
| Currer          | nt Location:H                | lome > System Equipn                             | nent Forum > CDMA |         |               |                   |         | (2)         |
| Welcor<br>Today | me:LinYong.<br>is: May 27, 2 | You have <mark>13</mark> loyalty po<br>2014, Tue | pints             |         |               | Search            | >> Post | >> Back     |
|                 |                              |                                                  |                   |         |               |                   | 1       | Aoderator 💌 |
|                 |                              |                                                  | Subject           |         |               | Author            | Reply   | Views       |
| B               | Document f                   | or GU-SDR CM Optimiz                             | (2014-02-25)      |         |               | 10139330          | 0       | 7           |
|                 | BTS BS 880                   | 0 Change position of                             | . (2014-02-12)    |         |               | dmaciel           | 0       | 19          |
| B               | umts engine                  | eer (2014-01-28)                                 |                   |         |               | 10134787          | 0       | 19          |
| 8               | CDMA 2000                    | (2014-01-22)                                     |                   |         |               | dmaciel           | 0       | 21          |
| B               | setting up a                 | a new BTS BS8800 (20                             | 14-01-20)         |         |               | dmaciel           | 1       | 24          |
| F               | AAA CLUSTE                   | R PICTURE (2013-08-                              | 26)               |         |               | moussouma<br>rou  | 0       | 10          |
| B               | UNABLE TO                    | CONNECT DATA CARD                                | (2013-06-16)      |         |               | AJAYPEE           | 2       | 28          |
| F               | Cannot acc                   | ess serial port. Mak                             | (2013-04-29)      |         |               | geevananda<br>m01 | 0       | 20          |
| B               | SMS fails ab                 | ove 30 Characters (2                             | 013-04-13)        |         |               | gince             | 1       | 12          |
| 6               | How to sen                   | d SMS from AC8720 (L                             | (2012-12-18)      |         |               | ADO_kg            | 2       | 21          |

STEP 3: On the postings editing page, type "Subject", select "Confidentiality level", fill in the posting content, and click **Add** to post.

![](_page_51_Picture_10.jpeg)

Receive email for a reply: It means whether the author needs to receive a notice email when

there is a reply.

Reward: It means whether the author is willing to give rewards (score) to the person solving the problem.

Attachment upload: The author can upload an attachment in the format of  $\rm jpg,~gif,~bmp,~jpeg~or~png.$ 

Confidentiality level: The author can specify the audience of the posting he/she posted.

| Home   My Space   Service   TT Case   Documentation   Forum   Bulleti                                           |     |
|----------------------------------------------------------------------------------------------------|-----|
| Current Location:Home > System Equipment Forum > CDMA                                                           |     |
| Post                                                                                                    |     |
| Author                                                                                                    |     |
| LinYong                                                                                                    |     |
| *Subject                                                                                                    |     |
|                                                                                                    |     |
| Receive email for a reply                                                                                       |     |
| Reward                                                                                                    |     |
| Attachment                                                                                                    |     |
| Browse Upload The size of each file must be within 4 M. The format is jpg. gif. bmp. jpeg. png.                 |     |
| Subject                                                                                                    |     |
| Please select                                                                                                   |     |
| Confidentiality level. Please select the correct confidentiality level so as to ensure the information security |     |
| Open to external users                                                                                          |     |
| Forum Attribute                                                                                                 |     |
| CDMA                                                                                                    |     |
| Description                                                                                                    |     |
| ッ (* 12) 茶 23 23 23 23 23 25 第 第 第 第 第 第 第 第 第 第 第 第 第 第 第 第 第 第                                                |     |
|                                                                                                    |     |
| ÷                                                                                                    | -11 |

# 6.3 Reply

A user can view postings and give reply. Take the reply of CDMA wireless product as an example.

STEP 1: In the system equipment list, click CDMA to enter CDMA wireless product area.

STEP 2: In the posting area, click the subject of the posting that needs reply. For example, click the subject "Document for GU-SDR CM Optimization".

|                 | Home                           | My Space                                           | Service            | TT Case          | Documentation    | n   Foru          | im          | Bulletin    |
|-----------------|--------------------------------|----------------------------------------------------|--------------------|------------------|------------------|-------------------|-------------|-------------|
| Currer          | nt Location:H                  | lome > System Equipme                              | nt Forum > CDMA    |                  |                  |                   |             |             |
| Welcor<br>Today | me:LinYong. 1<br>is: May 27, 2 | You have <mark>13</mark> loyalty poir<br>2014, Tue | its                |                  |                  | Search            | >> Post     | >> Back     |
|                 |                                |                                                    |                    |                  |                  |                   | Ν           | Aoderator 💌 |
|                 |                                |                                                    | Subject            |                  |                  | Author            | Reply       | Views       |
|                 | Document fo                    | or GU-SDR CM Optimiz                               | (2014-02-25)       | ← click the su   | ıbject 🚺 🗌       | 10139330          | 0           | 7           |
|                 | BTS BS 8800                    | 0 Change position of (                             | 2014-02-12)        |                  |                  | dmaciel           | 0           | 19          |
|                 | umts engine                    | eer (2014-01-28)                                   |                    |                  |                  | 10134787          | 0           | 19          |
|                 | CDMA 2000                      | (2014-01-22)                                       |                    |                  |                  | dmaciel           | 0           | 21          |
| 5               | setting up a                   | a new BTS BS8800 (2014                             | -01-20)            |                  |                  | dmaciel           | 1           | 24          |
| 5               | AAA CLUSTE                     | R PICTURE (2013-08-26                              | )                  |                  |                  | moussouma<br>rou  | 0           | 10          |
|                 | UNABLE TO                      | CONNECT DATA CARD (2                               | 013-06-16)         |                  |                  | AJAYPEE           | 2           | 28          |
| 7               | Cannot acce                    | ess serial port. Mak (2                            | 013-04-29)         |                  |                  | geevananda<br>m01 | 0           | 20          |
| 5               | SMS fails ab                   | ove 30 Characters (201                             | 3-04-13)           |                  |                  | gince             | 1           | 12          |
|                 | How to sen                     | d SMS from AC8720 (L                               | (2012-12-18)       |                  |                  | ADO_kg            | 2           | 21          |
|                 |                                |                                                    | Total: 111 Records | Page: 1/12 First | Prev Next Last   | ) 💌 Records       | /Page(s) Go | to GO       |
|                 | Bulle                          | etin/top postings 🔞                                | Rewardful postin   | nos 💛 Clas       | sic postings 🛛 🎋 | Ordinary po       | stinas 📑    |             |

STEP 3: Enter the subject page and click **Reply**. The reply content page will appear.

| Home                                           | My Space                         | Service                                     | TT Case                                  | Documentation                                        | Forum                      | Bulletin                            |
|------------------------------------------------|----------------------------------|---------------------------------------------|------------------------------------------|------------------------------------------------------|----------------------------|-------------------------------------|
| Current Location:Ho                            | me > System Equipm               | ent Forum > CDMA                            |                                          | 10                                                   | (2)                        |                                     |
| Subject initiator: 101                         | 39330 Replies:0                  | Published on:20                             | 14-02-25 >                               | > Post >> Reply                                      | >> Favorite                | >> Back                             |
|                                                |                                  |                                             |                                          | Legends:                                             | ZTE <sub>ZTE</sub> enginee | r: 📽 Administrator                  |
| Subject: Document                              | for GU-SDR CM Optim              | ization                                     |                                          |                                                      |                            |                                     |
| ZTE<br>10139330                                | Document for G<br>Reply   View o | U-SDR CM Optimizat<br>lassic postings   Del | tion (Published on<br>lete subject   Mod | :2/25/2014 10:19:28 PM)<br>ify subject   Top   Untop | Set as classical           | Cancel classical  <br>Lock   Unlock |
| ZTE engineer<br>Score::12<br>Registered on:201 | Dear all,                        |                                             |                                          |                                                      |                            |                                     |
| 8-03                                           | GU-SDR CM Op                     | help me to find the                         | document regardı                         | ng:                                                  |                            |                                     |
|                                                | V4.11.10.14P0                    | 3 and V4.11.10.14P                          | 06                                       |                                                      |                            |                                     |
|                                                | Thanks !                         |                                             |                                          |                                                      |                            |                                     |
|                                                |                                  |                                             |                                          |                                                      |                            |                                     |
|                                                |                                  |                                             |                                          |                                                      |                            |                                     |

STEP 4: On the Reply Content page, Type the reply content and click **Reply** to finish the posting reply.

![](_page_54_Picture_0.jpeg)

| Home                                 | My Space                           | Service                                | TT Case                                 | Documentation                                           | Forum                   | Bulletin                                 |
|--------------------------------------|------------------------------------|----------------------------------------|-----------------------------------------|---------------------------------------------------------|-------------------------|------------------------------------------|
| Current Location:Home :              | > System Equipme                   | ent Forum > CDM                        | A                                       |                                                         |                         |                                          |
| Subject initiator: 1013933           | 30 Replies:0                       | Published on:                          | 2014-02-25                              | >> Post >> Reply                                        | >> Favori               | te >> Back                               |
|                                      |                                    |                                        |                                         |                                                         |                         |                                          |
|                                      |                                    |                                        |                                         | Legends                                                 | ZTE ZTE engin           | eer: 🍄 Administrator                     |
| Subject: Document for G              | GU-SDR CM Optimi                   | zation                                 |                                         |                                                         |                         |                                          |
| ZTE<br>10139330                      | Document for GU<br>Reply   View cl | J-SDR CM Optimiz<br>assic postings   [ | zation (Published<br>Delete subject   M | on:2/25/2014 10:19:28 PM<br>odify subject   Top   Untop | l)<br>  Set as classica | al   Cancel classical  <br>Lock   Unlock |
| ZTE engineer                         | Dear all.                          |                                        |                                         |                                                         |                         |                                          |
| Registered on:2012-0                 | Como ono con l                     | allo ma ta find th                     | o document reas                         | dina                                                    |                         |                                          |
| 8-03                                 | Some one can r                     | telp me to find tr                     | le document rega                        | ang.                                                    |                         |                                          |
|                                      | GU-SDR CM Opt                      | imization                              |                                         |                                                         |                         |                                          |
|                                      | V4.11.10.14P03                     | 3 and V4.11.10.1                       | 4P06                                    |                                                         |                         |                                          |
|                                      | Theologi                           |                                        |                                         |                                                         |                         |                                          |
|                                      | Thanks !                           |                                        |                                         |                                                         |                         |                                          |
|                                      |                                    |                                        |                                         |                                                         |                         |                                          |
|                                      |                                    |                                        |                                         |                                                         |                         |                                          |
| Subject: Document for                | GU-SDR CM Optin                    | nization                               |                                         |                                                         |                         |                                          |
| Attachment                           |                                    |                                        |                                         |                                                         |                         |                                          |
|                                      | Browse                             | Upload The                             | size of each file m                     | ust be within 4 M. The forr                             | nat is jpg, gif,        | bmp, jpeg, png,                          |
| rar, doc, txt                        |                                    |                                        |                                         |                                                         |                         |                                          |
| Reply Content                        |                                    |                                        |                                         |                                                         |                         |                                          |
| ግሮ 🖻 🕺 🖻 🕿                           | 1 🛍 🛍 🖹 🗏                          |                                        | 98 98 🤧 🔓 🖪                             | 8                                                       |                         |                                          |
| H1- <i>F</i> - тТ- А- <mark>А</mark> | - B I U ABC                        | ## 🖉 💌 🗖                               | -                                       |                                                         |                         |                                          |
|                                      |                                    |                                        |                                         |                                                         |                         |                                          |
|                                      |                                    |                                        |                                         |                                                         |                         |                                          |
|                                      |                                    |                                        |                                         |                                                         |                         |                                          |
|                                      |                                    |                                        |                                         |                                                         |                         |                                          |
|                                      |                                    |                                        |                                         |                                                         |                         |                                          |
|                                      |                                    |                                        |                                         |                                                         |                         |                                          |
|                                      |                                    |                                        |                                         |                                                         |                         |                                          |
|                                      |                                    |                                        | - <u>+</u>                              |                                                         |                         | li                                       |
|                                      |                                    |                                        | write der                               | un your ranky and als                                   | ck Danly                | Reply                                    |
|                                      |                                    |                                        | write dov                               | vir your repty and ch                                   | ck kepty -              | Keply                                    |

![](_page_54_Picture_4.jpeg)

A user can modify and delete replies. Enter the subject of a posting and find its replies to modify or delete them.

# 7 Bulletin

TE

# 7.1 Login Operation

STEP 1: Login the Support website. Refer to Section 2.2 for details.

STEP 2: Click Bulletin in the menu bar to enter the bulletin information page.

![](_page_55_Picture_6.jpeg)

| Home                                                            | My Space                 | Service        | TT Case                  | Documentation          | Forum            | Bulletin      |  |  |
|-----------------------------------------------------------------|--------------------------|----------------|--------------------------|------------------------|------------------|---------------|--|--|
| Current Location:Bulletin > Product                             | Bulletins > Product Life | ecycle         |                          |                        |                  |               |  |  |
| Product Bulletins Y                                             | Q. Please fill th        | e query items  |                          |                        |                  |               |  |  |
| <ul> <li>Product Lifecycle</li> <li>Software Release</li> </ul> | Product Name             |                |                          |                        |                  |               |  |  |
| Service Bulletins                                               |                          |                |                          |                        |                  | Search        |  |  |
| Customer Support >                                              |                          |                |                          |                        |                  |               |  |  |
| Return & Repair >                                               | Q List                   |                |                          |                        |                  |               |  |  |
| Training Introduction                                           |                          |                | Subject                  |                        |                  | Published on  |  |  |
|                                                                 | Notice:End-of-Sa         | le Announceme  | nt for ZXA10 F627 V1.0   |                        |                  | 2014-04-28    |  |  |
|                                                                 | Notice:End-of-Sa         | le Announceme  | nt for ZXA10 F702G       |                        |                  | 2014-04-28    |  |  |
|                                                                 | Notice:End-of-Sa         | 2014-04-28     |                          |                        |                  |               |  |  |
|                                                                 | Notice:End-of-Sa         | 2014-04-28     |                          |                        |                  |               |  |  |
|                                                                 | Notice:End-of-Sa         | ile Announceme | nt for ZXHN F620 V2.1    |                        |                  | 2014-04-28    |  |  |
|                                                                 |                          | Tota           | I: 269 Records Page: 1/5 | 4 First Prev Next Last | 5 💌 Records /Pag | e(s) Go to GO |  |  |

# 7.2 Submenu Introduction

### 7.2.1 [Bulletin] > [Product Bulletins]

### [Product Lifecycle]

[Product Lifecycle] shows the product lifecycle information such as a product will be out of the market or be ended of sales. A user can check whether a product has been out of the market or been ended of sales.

STEP 1: In the search conditions, type the product name or keywords of product name and then click **Search**. For example, type "ZXC10".

| Home                                          | My Space                                                                                                  | Service                                                        | TT Case            | I         | Documentation       | Forum           | Bulletin       |  |
|-----------------------------------------------|----------------------------------------------------------------------------------------------------|----------------------------------------------------------------|--------------------|-----------|---------------------|-----------------|----------------|--|
| Current Location:Bulletin > Product           | Bulletins > Product Life                                                                                  | cycle                                                          |                    |           |                     |                 |                |  |
| Product Bulletins     Y     Product Lifecycle | 🔍 Please fill the                                                                                         | query items                                                    |                    | _         |                     |                 |                |  |
| Software Release     Service Bulletins        | Product Name                                                                                              | ZXC10                                                          |                    | _         | (1)                 |                 | Search         |  |
| Customer Support > Return & Repair >          | 🔍 List                                                                                                    |                                                                |                    |           |                     |                 |                |  |
| Training Introduction                         | ng Introduction > Subject                                                                                 |                                                                |                    |           |                     |                 |                |  |
|                                               | Notice: End of Ser                                                                                        | Notice: End of Service and Support for ZXC10-OTAF, ZXC10-OTAFe |                    |           |                     |                 |                |  |
|                                               | Notice: End of Ser                                                                                        | vice and Suppor                                                | t for ZXC10-HLR/A  | UC ZXC1   | 10-FLRAUC           |                 | 2013-09-09     |  |
|                                               | Notice: End of Service and Support for ZXC10 MSCB<br>Notice: Notice on Stopping Services of ZTE ZXC10 AGW |                                                                |                    |           |                     |                 |                |  |
|                                               |                                                                                                    |                                                                |                    |           |                     |                 |                |  |
|                                               | Notice : End of Se                                                                                        | Notice : End of Service and Support for ZXC10-MSC//LR Product  |                    |           |                     |                 |                |  |
|                                               |                                                                                                    | т                                                              | otal: 8 Records Pa | ge: 1/2 F | irst Prev Next Last | 5 💌 Records /Pa | ge(s) Go to GO |  |

STEP 2: Search results will be listed. A user can click the needed information to check the content.

![](_page_57_Picture_2.jpeg)

| Home                                                            | My Space                     | Service                                                        | TT Case                 | Documentation           | i   Forum       | Bulletin       |  |  |  |
|-----------------------------------------------------------------|------------------------------|----------------------------------------------------------------|-------------------------|-------------------------|-----------------|----------------|--|--|--|
| Current Location:Bulletin > Pr                                  | roduct Bulletins > Product L | ifecycle                                                       |                         |                         |                 |                |  |  |  |
| Product Bulletins                                               | 🕑 🔍 Please fill              | the query items                                                |                         |                         |                 |                |  |  |  |
| <ul> <li>Product Lifecycle</li> <li>Software Release</li> </ul> | Product Name                 | ZXC10                                                          |                         |                         |                 |                |  |  |  |
| Service Bulletins                                               |                              |                                                                |                         |                         |                 | Search         |  |  |  |
| Customer Support                                                |                              |                                                                |                         |                         |                 |                |  |  |  |
| Return & Repair                                                 |                              |                                                                |                         |                         |                 |                |  |  |  |
| Training Introduction                                           | →                            |                                                                | Subject                 | the r                   | esult of search | Published on   |  |  |  |
|                                                                 | Notice: End of               | Notice: End of Service and Support for ZXC10-OTAF, ZXC10-OTAFe |                         |                         |                 |                |  |  |  |
|                                                                 | Notice: End of               | Service and Suppor                                             | t for ZXC10-HLR/AUC Z   | XC10-FLRAUC             | <b>2</b>        | 2013-09-09     |  |  |  |
|                                                                 | Notice: End of               | Notice: End of Service and Support for ZXC10 MSCB              |                         |                         |                 |                |  |  |  |
|                                                                 | Notice : Notice              | Notice : Notice on Stopping Services of ZTE ZXC10 AGW          |                         |                         |                 |                |  |  |  |
|                                                                 | Notice : End of              | Service and Suppo                                              | rt for ZXC10-MSC/VLR F  | Product                 |                 | 2012-06-01     |  |  |  |
|                                                                 |                              | т                                                              | otal: 8 Records Page: 1 | /2 First Prev Next Last | 5 V Records /Pa | ge(s) Go to GO |  |  |  |

### [Software Release]

In this menu, a user can set search conditions to search the version of released software. STEP 1: Set search conditions. For example, to search the version release information of the product ZXUN iEPC, a user needs to select "Trunking Service Product" in product family, select "Trunking Core Network" in product category, "GoTa 4G Core Network" in product sub-category and "ZXUN iEPC" in product model, and then click **Search**.

| Home                                  | My Space                     | Service            | TT Case    | Documentation    | Forum    | Bulletin      |
|---------------------------------------|------------------------------|--------------------|------------|------------------|----------|---------------|
| Current Location:Bulletin > Proc      | duct Bulletins > Software Re | lease              |            |                  |          |               |
| Product Bulletins                     | Q Please fill the            | query items        |            |                  |          |               |
| <ul> <li>Product Lifecycle</li> </ul> |                              |                    |            |                  |          |               |
| <ul> <li>Software Release</li> </ul>  | Keywords                     |                    |            |                  |          |               |
| Service Bulletins                     | Version Name                 |                    |            |                  |          |               |
| Customer Support                      | >                            |                    |            |                  |          |               |
| Return & Repair                       | > Issue Date                 |                    | То         |                  |          |               |
| Training Introduction                 | > Product Family             | Trunking Service F | Product    |                  |          | ~             |
|                                       | Product Category             | Trunking Core Ne   | twork      |                  |          |               |
|                                       | Product Sub-<br>category     | GoTa 4G Core Ne    |            |                  |          |               |
|                                       | Product Model                | ZXUN IEPC          |            |                  |          | ~             |
|                                       |                              |                    |            |                  |          | Search        |
|                                       | 📔 Software Rele              | ase                |            |                  |          |               |
|                                       | Version<br>Issue No.         | Version Name       | Issue Date | Product Category | Language | Software Type |

STEP 2: Search results will be listed automatically according to search conditions. A user can click the version name to check the details, or login the ECC-CSC system if he/she needs more information.

| Home                                | My Space                 | Service                   | TT Case            | Documentation                                                                             | Forum                               | Bulletin        |
|-------------------------------------|--------------------------|---------------------------|--------------------|-------------------------------------------------------------------------------------------|-------------------------------------|-----------------|
| Current Location:Bulletin > Product | Bulletins > Software Rek | tase                      |                    |                                                                                           |                                     |                 |
| Product Bulletins Y                 | Q. Please fill the o     | uery items                |                    |                                                                                           |                                     |                 |
| Product Lifecycle                   | Keywords                 |                           |                    |                                                                                           |                                     |                 |
| Software Release                    | Version Name             |                           |                    |                                                                                           |                                     |                 |
| Customer Support >                  |                          |                           |                    |                                                                                           |                                     |                 |
| Return & Repair >                   | Issue Date               | То                        |                    |                                                                                           |                                     |                 |
| Training Introduction               | Product Family           | Trunking Service Produ    | ct                 |                                                                                           |                                     | ~               |
|                                     | Product Category         | Trunking Core Network     |                    |                                                                                           |                                     | ~               |
|                                     | Product Sub-<br>category | GoTa 4G Core Network      | 1                  |                                                                                           |                                     | ~               |
|                                     | Product Model            | ZXUN IEPC                 |                    |                                                                                           |                                     | ~               |
|                                     |                          |                           |                    |                                                                                           |                                     | Search          |
|                                     | Software Relea           | se                        | 3                  |                                                                                           |                                     |                 |
|                                     | Version Issue No.        | Version Name              | Issue Date         | Product Category                                                                          | Language                            | Software Type   |
|                                     | VR0020140425004          | ZXDSSV5.05.10.B1          | 4/25/2014          | ZXUN iEPC/GoTa 4G C<br>ore Network/Trunking C<br>ore Network/Trunking S<br>ervice Product | Chinese/English                     | Upgrade version |
|                                     | VR0020140424010          | ZXTS-IEPCV1.13.10<br>2.85 | ).P 4/24/2014      | ZXUN IEPC/GoTa 4G C<br>ore Network/Trunking C<br>ore Network/Trunking S<br>ervice Product | Chinese/English                     | Upgrade version |
|                                     | VR0020140416004          | ZXTS-IEPCV1.13.20<br>1.85 | ).P 4/16/2014      | ZXUN IEPC/GoTa 4G C<br>ore Network/Trunking C<br>ore Network/Trunking S<br>ervice Product | Chinese/English                     | Upgrade version |
|                                     |                          | Total: 3 Re               | cords Page: 1/1 Fi | irst Prev Next Last 10                                                                    | <ul> <li>Records /Page(s</li> </ul> | i) Go to GO     |

| Software Release                |                                                                               |                   |                       |                   |                 |  |  |  |
|---------------------------------|-------------------------------------------------------------------------------|-------------------|-----------------------|-------------------|-----------------|--|--|--|
| Version Name                    | ZXDSSV5.05.10.B18                                                             | Version No.       | ZXDSSV5.05.10.B18     | Version Issue No. | VR0020140425004 |  |  |  |
| Product Model                   | ZXUN iEPC/GoTa 4G Core Network/Trunking Core Network/Trunking Service Product | Version Attribute | Upgrade version       | Language          | Chinese/English |  |  |  |
| Update the<br>manual            | Y                                                                             | Issue Date        | 4/25/2014 11:42:21 AM |                   |                 |  |  |  |
|                                 |                                                                               |                   |                       |                   |                 |  |  |  |
| Software Upgrade<br>Profit      |                                                                               |                   |                       |                   |                 |  |  |  |
| Software Upgrade<br>Instruction |                                                                               |                   |                       |                   |                 |  |  |  |

# 7.2.2 [Bulletin] > [Service Bulletins]

[Service Bulletins]

In this menu, a user can check the system maintenance notice of the Support website to prearrange the schedule of using this website so as not to affect the normal work.

STEP 1: Set the search conditions and click **Search**. For example, type "support ".

![](_page_59_Picture_2.jpeg)

Total: 106 Records Page: 1/22 First Prev Next Last 5 Records /Page(s) Go to GO

STEP 2: Search results will be listed automatically and a user can click the "Subject" to check the details. For example, view the "ZTE Technical Support Website Maintenance Notice - 20111122" .

| Current Location:Bulletin > Service Bulletins > Service Bulletins  Product Bulletins  Q Please fill the query items  Service Bulletins |      |
|----------------------------------------------------------------------------------------------------|------|
| Product Bulletins > Q Please fill the query items                                                                                      |      |
| Service Bulletins Y                                                                                                    |      |
| Service Bulletins     Product Name     support                                                                                         |      |
| Technical Notification                                                                                                    | 索    |
| Return & Repair >> Q List                                                                                                    |      |
| Training Introduction > Subject Publishe                                                                                               | d on |
| ZTE Technical Support Website Maintenance Notice - 20111122 3 11/22/3                                                                  | 011  |
| ZTE Technical Support Website Maintenance Notice - 20111117 11/17/2                                                                    | 011  |
| ZTE Technical Support Website Maintenance Notice - 20111103 11/2/2                                                                     | )11  |
| ZTE Technical Support Website Maintenance Notice - 20111013 10/12/2                                                                    | 011  |
| ZTE Technical Support Website Maintenance Notice - 20110927 9/27/2                                                                     | )11  |

Total: 17 Records Page: 1/4 First Prev Next Last 5 Y Records /Page(s) Go to GO

#### ZTE Technical Support Website Maintenance Notice - 20111122

Dear ZTE Customers:

ZTE will be performing system upgrade maintenance from 17:00 Nov22, 2011 to 21:00 Nov22, 2011 (GMT+8:00, Beijing Time). The upgrade is mainly on TT case and Service modules.

The Support website will not be available during the period. Customers will however be able to contact us via the following ways:

E-mail support@ste.com.cn(Overseas),800@ste.com.cn(China) Hotline:+86-755-26771900 (7x24,Overseas),0755-26770800 (7x24, China) We apologize for any inconvenience. Welcome to visit ZTE Support website after the maintenance.

ZTE GCSC Nov22, 2011

# ZTE

### [Technical Notification]

A user can set the search conditions to search product technical notifications related to being out of the market, upgrade, patch fix, etc.

STEP 1: Set search conditions and click **Search**. For example, search the technical notification of "Core Network/Core Network (CN)".

| Home   N                                   | ly Space Service                   | TT Cas             | e   Documentation            | n   Forum           | Bulletin       |
|--------------------------------------------|------------------------------------|--------------------|------------------------------|---------------------|----------------|
| Current Location:Bulletin > Service        | Bulletins > Technical Notification |                    |                              |                     |                |
| Product Bulletins                          | Q Please fill the query item       | IS                 |                              |                     |                |
| Service Bulletins                          |                                    |                    |                              |                     |                |
| <ul> <li>Service Bulletins</li> </ul>      | rechnical Notification No.         |                    |                              |                     |                |
| <ul> <li>Technical Notification</li> </ul> | Notification Attribute             | All                | ~                            |                     |                |
| Customer Support >                         | lecue Date                         |                    |                              |                     |                |
| Return & Repair >                          | ISSUE Date                         |                    | То                           |                     |                |
| Training Introduction                      | Product Category                   | Core Network/Cor   | e Network(CN)                |                     | ~              |
|                                            | Product Sub-category               | Universal Packet   | Core Network                 |                     | ~              |
|                                            |                                    |                    |                              |                     | 2 Search       |
|                                            | Technical Notification Q           | uery               |                              |                     |                |
|                                            | Technical Notification No.         | Notification S     | ubject Product Sub           | otype Issue Date    | Operate        |
|                                            |                                    | Total: 0 Records P | age: 1/1 First Prev Next Las | t 10 💌 Records /Pag | ge(s) Go to GO |

STEP 2: "Search results will be listed automatically and a user can click the "Technical Notification No." to check the details. For example, check the "TC xGW20140403 (0014) (about Caution Items for MPU Board Removal and Installation on the ZXUN xGW)" (Technical Notification No.: X00T22014040301).

| Home   M                                   | y Space   Service                  | TT Case                                                                                                    | Documentation                                                        | Forum      | Bulletin |  |  |  |  |
|--------------------------------------------|------------------------------------|----------------------------------------------------------------------------------------------------|----------------------------------------------------------------------|------------|----------|--|--|--|--|
| Current Location:Bulletin > Service        | Bulletins > Technical Notification |                                                                                                    |                                                                      |            |          |  |  |  |  |
| Product Bulletins >                        | Q Please fill the query items      |                                                                                                    |                                                                      |            |          |  |  |  |  |
| Service Bulletins    Service Bulletins     | Technical Notification No.         |                                                                                                    |                                                                      |            |          |  |  |  |  |
| <ul> <li>Technical Notification</li> </ul> | Notification Attribute             | All                                                                                                    | ~                                                                    |            |          |  |  |  |  |
| Customer Support > Return & Repair >       | Issue Date                         | То                                                                                                    |                                                                      |            |          |  |  |  |  |
| Training Introduction                      | Product Category                   | Core Network/Core Network(C                                                                                                    | N)                                                                   |            | ~        |  |  |  |  |
|                                            | Product Sub-category               |                                                                                                    | ~                                                                    |            |          |  |  |  |  |
|                                            |                                    |                                                                                                    |                                                                      |            | Search   |  |  |  |  |
|                                            | Technical Notification Query       |                                                                                                    |                                                                      |            |          |  |  |  |  |
|                                            | Technical Notification No.         | Notification Subject                                                                                                    | Product Subtype                                                      | Issue Date | Operate  |  |  |  |  |
|                                            | X00T22014040301                    | 核心网产品技术通知单<br>_xGW20140403(0014)(关于<br>ZXUN xGW产品MPU单板插拔<br>注意事项的技术通知单) TC<br>xGW20140403(0014)(about<br>Caution Items for MPU Board<br>Removal and Installation on<br>the ZXUN xGW) | Universal Packet<br>Core Network/Core<br>Network/Core<br>Network(CN) | 4/3/2014   | Favorite |  |  |  |  |

# 7.2.3 [Bulletin] > [Customer Support]

In this menu, a user can click **[Center Profile]**, **[TT Case]**, **[Business Process]**, **[Realtime Supervision]** and **[Contact Us]** understand the overview of each service module.

# 7.2.4 [Bulletin] > [Return & Repair]

In this menu, a user can click [Overview of RRC], [Service Commitments], [Repair Process], [Service Sites], [Contact Us], [Repair Query], [Related Download] and [Forum] to understand the overview of each service module.

[Repair Query]: A user can use a repair ticket number to check the repair process of system equipment (not including terminals such as handset).

| Home                                                                                          | Ny Space      | ) (                      | Service        | πс                    | ase   D         | ocumenta       | ation                | Forum                | Bu              | lletin          |
|-----------------------------------------------------------------------------------------------|---------------|--------------------------|----------------|-----------------------|-----------------|----------------|----------------------|----------------------|-----------------|-----------------|
| Current Location:Bulletin > Return                                                            | & Repair >    | Repair Quer              | У              |                       |                 |                |                      |                      |                 |                 |
| Product Bulletins     >       Service Bulletins     >       Customer Support     >            | Q, P<br>RMA I | lease fill in<br>No. *   | the query cond | litions               | ] (1            | )              |                      |                      | (2              |                 |
| Return & Repair     >       • Overview of RRC     >       • Service     >                     |               | Kindly R<br>Details List | emind:only for | r system device re    | pair progress q | uery, exclu    | ide the mobile ai    | nd terminal equi     | pment           | Search<br>Clear |
| Process     Service Sites                                                                     | No.           | RMA No.                  | Custmoer       | SN(Return for Repair) | SN(Get back)    | Device<br>Name | ZTE Received<br>Date | ZTE Delivery<br>Date | Board<br>Status | Operation       |
| <ul> <li>Contact Us</li> <li>Repair Query</li> <li>Related Download</li> <li>Forum</li> </ul> |               |                          |                | Total: 0 Records      | Page: 1/1 First | Prev Next      | Last 10 💌 I          | Records /Page(s      | ;) Go to        | GO              |
| Training Introduction >                                                                       |               |                          |                |                       |                 |                |                      |                      |                 |                 |

# 7.2.5 [Bulletin] > [Training Introduction]

In this menu, a user can click **[University Training Environment]**, **[Training System]**,

**[Training Resources]**, **[Training Monitoring]** and **[Contact Us]** to understand the training-related content.